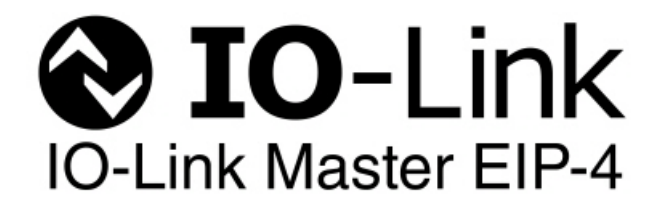

# **User Guide**

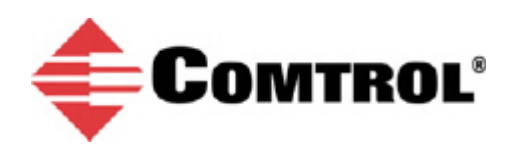

#### **Trademark** Notices

Microsoft and Windows are registered trademarks of Microsoft Corporation.

Other product names mentioned herein may be trademarks and/or registered trademarks of their respective owners.

First Edition, March 10, 2014 Copyright © 2013-2014. Comtrol Corporation. All Rights Reserved.

Comtrol Corporation makes no representations or warranties with regard to the contents of this document or to the suitability of the Comtrol product for any particular purpose. Specifications subject to change without notice. Some software or features may not be available at the time of publication. Contact your reseller for current product information.

# **Table of Contents**

| Chapter 1. Introduction                             | 5  |
|-----------------------------------------------------|----|
| 1.1. Product Overview                               |    |
| 1.2. Installation and Configuration Overview        |    |
| 1.3. Locating the Latest Software and Documentation |    |
| Chapter 2. Hardware Installation                    | 9  |
| 2.1. Setting the Rotary Switch                      |    |
| 2.2. Mounting the IO-Link Master                    |    |
| 2.3. Connecting to the Network                      |    |
| 2.4. Connecting the Power                           |    |
| 2.5. IO-Link Master LEDs                            |    |
| Chapter 3. Initial Configuration                    |    |
| 3.1. Using PortVision DX                            |    |
| 3.1.1. PortVision DX Overview                       |    |
| 3.1.2. Installing PortVision DX                     |    |
| 3.1.3. Programming the IP Address                   |    |
| 3.2. Using the Web Interface                        |    |
| 3.3. Setting up Passwords                           | 22 |
| Chapter 4. IO-Link Port Configuration               | 25 |
| 4.1. IO-Link Settings Configuration Page            | 25 |
| 4.1.1. Editing IO-Link Settings                     |    |
| 4.1.2. IO-Link Settings Parameters                  |    |
| 4.2. EtherNet/IP Settings Configuration Page        |    |
| 4.2.1. Editing EtherNet/IP Settings                 |    |
| 4.2.2. EtherNet/IP Settings Parameters              |    |
| 4.3. Modbus/TCP Settings Configuration Page         |    |
| 4.3.1. Editing Modbus/TCP Settings                  |    |
| 4.3.2. Modbus/TCP Settings Parameters               |    |
| Chapter 5. Connecting Devices to the Ports          |    |
| 5.1. Connecting to IO-Link Ports                    |    |
| Chapter 6. Using the Diagnostics Pages              | 41 |
| 6.1. IO-Link Port Diagnostics                       |    |
| 6.2. EtherNet/IP Diagnostics                        |    |
| 6.3. Modbus/TCP Diagnostics                         |    |
|                                                     |    |

| Onapter 7. Opualing images and Application Subassemblies                                                                                             | 51                                 |
|----------------------------------------------------------------------------------------------------|------------------------------------|
| 7.1. Images and Application Subassemblies Overview                                                                                                   |                                    |
| 7.1.1. Images                                                                                                    |                                    |
| 7.1.2. Application Subassemblies                                                                                                    |                                    |
| 7.2. Using PortVision DX to Update Software                                                                                                    | 53                                 |
| 7.3. Using the Web Interface to Update Software                                                                                                    | <b>5</b> 4                         |
| 7.3.1. Updating Images                                                                                                    | 54                                 |
| 7.3.2. Updating Application Subassemblies                                                                                                    | 55                                 |
| Chapter 8. Troubleshooting and Technical Support                                                                                                    | 57                                 |
| 8.1. Troubleshooting                                                                                                    |                                    |
|                                                                                                    |                                    |
| 8.2. Contacting Technical Support                                                                                                    |                                    |
| 8.2. Contacting Technical Support<br>8.3. Using Log Files                                                                                            | 58<br>59                           |
| <ul> <li>8.2. Contacting Technical Support</li> <li>8.3. Using Log Files</li> <li>8.3.1. View a Log File</li> </ul>                                  | <b>58</b><br><b>59</b><br>         |
| <ul> <li>8.2. Contacting Technical Support</li> <li>8.3. Using Log Files</li> <li>8.3.1. View a Log File</li> <li>8.3.2. Clear a Log File</li> </ul> | <b>58</b><br><b>59</b><br>59<br>59 |

# **Chapter 1. Introduction**

This document provides configuration and detailed web interface information. In addition, it also discusses:

- Using the IO-Link Master web interface to view IO-Link, EtherNet/IP, and Modbus/TCP diagnostic information (Page 41).
- An introduction to PortVision DX, a configuration and management utility for Windows operating systems that includes how to use PortVision DX for basic procedures. The PortVision DX help system provides detailed information about how to customize it for your network.
- Updating images and application subassemblies (<u>Page 51</u>). The next subsection provides links to download the latest software and documentation for your IO-Link Master.
- Detailed information interface specifications are located in the following *IO-Link Master Reference Manuals*:
  - IO-Link Master EtherNet / IP Reference Manual
  - IO-Link Master Modbus / TCP Reference Manual

## **1.1. Product Overview**

The IO-Link Master 4-EIP features include:

- Four channel IO-Link Master to EtherNet/IP
- EtherNet/IP access to IO-Link sensor process, event and service data
- Class 1 (Implicit) and Class 3 (Explicit) interfaces
- Write-to-Tag/File and Read-from-Tag/File
- Modbus/TCP access to IO-Link sensor processes, events, and service data
- Rugged IP67 housing with M12 connectors for harsh environments
- PortVision DX (configuration and management utility for Windows operating systems)
- Web GUI that also provides configuration and extensive diagnostics
- Wide operating temperature (0° to +70°C)
- LEDs that display device, network and port status
- Additional digital input on every port
- IO-Link V1.1 compatibility
- IO-Link COM1, COM2, and COM3 that supports 230K baud rate
- Slim-line machine-mount installation

Refer to the <u>Comtrol web site</u> for additional specification information.

# **1.2. Installation and Configuration Overview**

IO-Link Master installation includes the following procedures:

- 1. Install the IO-Link Master hardware (Page 9).
- 2. If necessary, configure the IP address (Page 13).
- 3. Configure the IO-Link ports (Page 5).

4. Connect the IO-Link devices (Page 39).

# **1.3. Locating the Latest Software and Documentation**

You can use the links in this table to locate the latest images, application subassemblies, utilities, and documentation. For detailed information about images or application subassemblies and updating IO-Link Master, see <u>7.3.2. Updating Application Subassemblies</u> on Page 55.

| Latest Images                  |         |  |  |  |  |  |  |  |  |
|--------------------------------|---------|--|--|--|--|--|--|--|--|
| Application Base               |         |  |  |  |  |  |  |  |  |
| FPGA                           |         |  |  |  |  |  |  |  |  |
| U-Boot Bootloader              |         |  |  |  |  |  |  |  |  |
| System uImage (Primary/Backup) |         |  |  |  |  |  |  |  |  |
| Latest Application Subass      | emblies |  |  |  |  |  |  |  |  |
| Application Manager            |         |  |  |  |  |  |  |  |  |
| Configuration Manager          |         |  |  |  |  |  |  |  |  |
| Discovery Protocol             |         |  |  |  |  |  |  |  |  |
| EtherNet/IP                    |         |  |  |  |  |  |  |  |  |
| Event Log                      |         |  |  |  |  |  |  |  |  |
| IO-Link Driver                 |         |  |  |  |  |  |  |  |  |
| Web User Interface             |         |  |  |  |  |  |  |  |  |

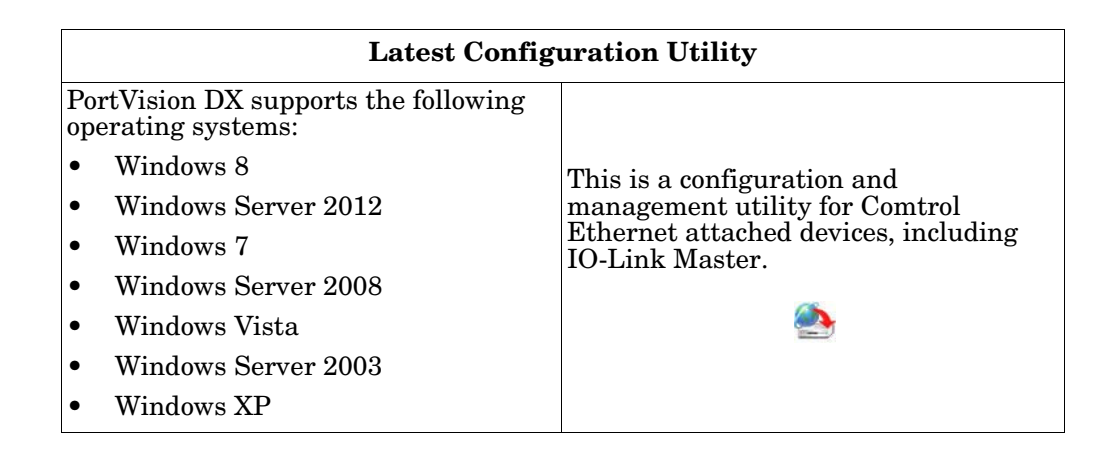

| Latest Product Documentation                |                                              |  |  |  |  |  |  |  |  |  |
|---------------------------------------------|----------------------------------------------|--|--|--|--|--|--|--|--|--|
| IO-Link Master User Guide                   | <b>A</b>                                     |  |  |  |  |  |  |  |  |  |
| IO-Link Master EtherNet/IP Reference Manual | <b>(</b>                                     |  |  |  |  |  |  |  |  |  |
| IO-Link Master Modbus/TCP Reference Manual  | <b>A</b>                                     |  |  |  |  |  |  |  |  |  |
| Web Interface Help System                   | PortVision DX Software Settings tab support. |  |  |  |  |  |  |  |  |  |
|                                             | <b>A</b>                                     |  |  |  |  |  |  |  |  |  |

# **Chapter 2. Hardware Installation**

Use the following procedures to install the IO-Link Master hardware:

- 2.1. Setting the Rotary Switch
- <u>2.2. Mounting the IO-Link Master</u> on Page 10
- <u>2.3. Connecting to the Network</u> on Page 10
- <u>2.4. Connecting the Power</u> on Page 11
- <u>2.5. IO-Link Master LEDs</u> on Page 12

After connecting the IO-Link Master to the network, perform the following tasks:

- Configure the network information, refer to <u>Chapter 3. Initial Configuration</u> on Page 13
- Configure the port characteristics, refer to <u>Chapter 4. IO-Link Port Configuration</u> on Page 25
- Connect the IO-Link devices to the IO-Link Master, refer to <u>*Chapter 5. Connecting Devices to the Ports*</u> on Page 39.

# 2.1. Setting the Rotary Switch

You can use the rotary switches under the configuration window on the IO-Link Master to set the lower 3digits (8 bits) of the static IP address.

If the rotary switches are set to a non-default position, the upper 9 digits (24 bits) of the IP address are then taken from the static network address and DHCP maybe disabled. The switches only take effect during startup, but the current position is always shown on the **Help/SUPPORT** web page.

Optionally, you can leave the rotary switch set to the default and use the web interface or PortVision DX to set the network address.

| Note: | If you set the network address using the rotary switches, the Rotary Switch setting overrides the network |
|-------|----------------------------------------------------------------------------------------------------|
|       | settings in the web interface.                                                                            |

| Switch Setting    | Node Address                                                                                                    |  |  |  |  |  |  |
|-------------------|----------------------------------------------------------------------------------------------------|--|--|--|--|--|--|
|                   | Use the network configuration stored in the flash. The default network configuration values are:                                                                                     |  |  |  |  |  |  |
|                   | • IP address = 192.168.1.250                                                                                                    |  |  |  |  |  |  |
| 000               | • Subnet mask = 255.255.255.0                                                                                                    |  |  |  |  |  |  |
| (Default setting) | • IP gateway = 0.0.0.0                                                                                                    |  |  |  |  |  |  |
|                   | After completing the hardware installation, see <u>Chapter 3. Initial</u><br><u>Configuration</u> on Page 13 to set the network address using the web<br>interface or PortVision DX. |  |  |  |  |  |  |
| 001-254           | This is the last three digits in the IP address. This uses the first three numbers from the configured static address, which defaults to 192.168.1.xxx.                              |  |  |  |  |  |  |
| 255-887           | Reserved.                                                                                                    |  |  |  |  |  |  |
| 888               | Reset to factory defaults.                                                                                                    |  |  |  |  |  |  |
| 889-997           | Use the network configuration values stored in the flash (reserved).                                                                                                    |  |  |  |  |  |  |
| 998               | Use DHCP addressing.                                                                                                    |  |  |  |  |  |  |
| 999               | Use the default IP address.                                                                                                    |  |  |  |  |  |  |

Use the following steps if you want to change the default rotary switch settings.

- 1. Remove the two phillips screws.
- 2. Gently swing open the configuration window from the left to the right, allowing it pivot on the hinge on the right side.
- 3. Turn each dial to the appropriate position using a small flathead screwdriver.

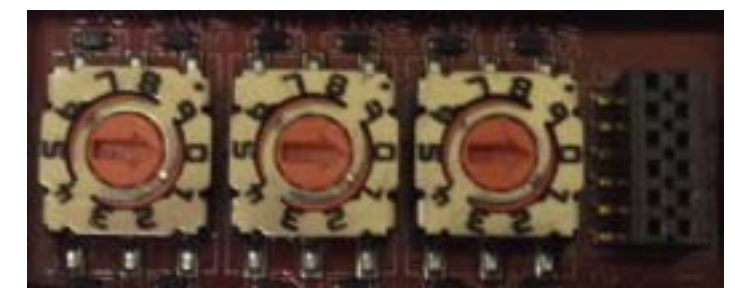

The default value is 000 as shown above. The arrow points to the switch location. 0 is located at the 3:00 position. Turn the dial clockwise to the appropriate setting.

- 4. Carefully close the window making sure that is properly aligned.
- 5. Reinsert the two screws making sure that the window is securely sealed.

Note: Failure to reassemble the configuration window properly may permit leakage.

## 2.2. Mounting the IO-Link Master

Use the following procedure to mount the IO-Link Master. The IO-Link Master can be installed on a mounting panel or a machine.

- 1. Verify that the mounting surface is level (flat) to prevent mechanical stress to the IO-Link Master.
- 2. Attach the IO-Link Master to the surface with two 6mm screws and washers.
  - a. Attach the grounding strap to chassis or earth ground.
  - b. Torque down to 8Nm.
  - *Note:* Make sure that you connect the FE terminal at low impedance to function ground to meet EMC standards.

## 2.3. Connecting to the Network

The IO-Link Master provides two Fast Ethernet (10/100BASE-TX) M12 connections (4-pin female /D-coded).

| Pin | Signal |
|-----|--------|
| 1   | Tx+    |
| 2   | Rx+    |
| 3   | Tx-    |
| 4   | Rx-    |

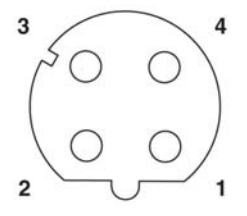

You can use this procedure to connect the IO-Link Master to the network.

- 1. Securely connect one end of the M12 Ethernet cable to EIP 1 or EIP 2.
- 2. Connect the other end to the network.

- 3. Optionally, you can use the other Ethernet port to daisy-chain to another Ethernet device.
- 4. If you did not connect both Ethernet ports, make sure that screw on a connector cap, which was shipped with the IO-Link Master to keep dust and liquids from getting in the connector.

**Note:** Ethernet ports must have an approved cable or protective cover attached to the port guarantee IP67 compliance.

## 2.4. Connecting the Power

IO-Link Master provides dual M12 (A-coded) power connectors.

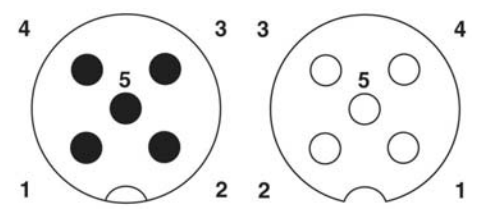

| Pin | Input - Male  | Output - Female |
|-----|---------------|-----------------|
| 1   | L+            | L+              |
| 2   | L2+           | L2+             |
| 3   | L-            | L-              |
| 4   | L2-           | L2-             |
| 5   | Not connected | Not connected   |

Maximum EMC protection is provided by a low impedance connection between functional earth, the grounding tabs, and protective earth. The following table contains power-related information about the power supply.

| Power Supply Voltage/Current                           | Values           |
|--------------------------------------------------------|------------------|
| Voltage Input Range                                    | 20 to 30VDC      |
| Current (for the IO-Link Master)                       | 100mA            |
| Maximum Output Current                                 | 1.9A†            |
| <i>†</i> The total supply of current for all connected | IO-Link devices. |

Note: IO-Link Master requires a UL listed power supply with an output rating of 24VDC.

You can use this procedure to connect the IO-Link Master to a power supply.

- 1. Securely attach the power cable between the male power connector and the power supply.
- 2. Either attach a power cable between the female power connector and another device to which you want to provide power or securely attach a connector cap to prevent dust or liquids from getting into the connector. Connector caps were shipped with the IO-Link Master.
- 3. Apply the power and verify that the following LEDs are lit indicating that you are ready to begin configuration.
  - PWR
  - MS, first the flashing green and red LEDs displays that it is in self-test mode. After the self-test, depending on whether you set the IP address with the rotary switch one of the following occurs:
    - The green LED is flashing to indicate that it is in standby mode.
    - The green LED is lit to indicate that it is operational.
  - NET, first it flashes green and red indicating that it is in self-test mode. After the self-test, depending on whether you set the IP address with the rotary switch one of the following occurs:

- Off indicates there is no IP address
- Steady red indicates duplicate IP address on the network
- EIP 1/2 should be steady green indicating that the link is up if both connectors are connected.

If the LEDs indicate that you ready for configuration, go to <u>Chapter 3. Initial Configuration</u> on Page 13.

If the LEDs do not meet the above conditions, you can refer to the 2.5. *IO-Link Master LEDs* table on Page 12 and if necessary, refer to <u>Chapter 8. Troubleshooting and Technical Support</u> on Page 57.

*Note:* Power connectors must have an approved cable or protective cover attached to the port guarantee IP67 compliance.

## 2.5. IO-Link Master LEDs

The following table provides LED descriptions.

| IO-Link Master LEDs   |                                                                                                    |  |  |  |  |  |  |
|-----------------------|----------------------------------------------------------------------------------------------------|--|--|--|--|--|--|
| PWR                   | A lit green LED indicates that the IO-Link Master is powered.                                                                               |  |  |  |  |  |  |
|                       | This LED provides the following information:                                                                                                |  |  |  |  |  |  |
|                       | • Off = No module status                                                                                                    |  |  |  |  |  |  |
|                       | • Flashing green and red = Self-test                                                                                                    |  |  |  |  |  |  |
| MS (Module<br>Status) | • Flashing green = Standby – not configured                                                                                                 |  |  |  |  |  |  |
| Status)               | • Steady green = Operational                                                                                                    |  |  |  |  |  |  |
|                       | • Flashing red = Minor recoverable fault                                                                                                    |  |  |  |  |  |  |
|                       | • Steady red = Major unrecoverable fault                                                                                                    |  |  |  |  |  |  |
|                       | This LED provides the following information:                                                                                                |  |  |  |  |  |  |
|                       | • Off = No IP address                                                                                                    |  |  |  |  |  |  |
|                       | • Flashing green and red = Self-test                                                                                                    |  |  |  |  |  |  |
| NET<br>(Network)      | • Flashing green = An IP address is configured, but no CIP connections are established, and an Exclusive Owner connection has not timed out |  |  |  |  |  |  |
|                       | • Steady green = Active EtherNet/IP connection and no EtherNet/<br>IP connection time-outs                                                  |  |  |  |  |  |  |
|                       | • Flashing red = One or more EtherNet/IP connection time-outs                                                                               |  |  |  |  |  |  |
|                       | • Steady red = Duplicate IP address on network                                                                                              |  |  |  |  |  |  |
|                       | This LED provides the following information about the IO-Link port.                                                                         |  |  |  |  |  |  |
|                       | • Off: SIO mode - signal is low or disconnected                                                                                             |  |  |  |  |  |  |
| Dort 1 1              | • Yellow: SIO mode - signal is high                                                                                                    |  |  |  |  |  |  |
| 10101-4               | Red: Hardware fault                                                                                                    |  |  |  |  |  |  |
|                       | • Solid Green: An IO-Link device is connected and communicating                                                                             |  |  |  |  |  |  |
|                       | Blinking Green: Searching for IO-Link devices                                                                                               |  |  |  |  |  |  |
| Port 1-1              | This LED indicates digital input on Pin 2.                                                                                                  |  |  |  |  |  |  |
| DI                    | • Off: DI signal is low or disconnected                                                                                                    |  |  |  |  |  |  |
|                       | • Yellow: DI signal is high                                                                                                    |  |  |  |  |  |  |
| EIP 1                 | The EIP $LEDs$ provide this information:                                                                                                    |  |  |  |  |  |  |
| EIP 2                 | • Green lit LED = link                                                                                                    |  |  |  |  |  |  |
|                       | • Green blinking LED = Activity                                                                                                    |  |  |  |  |  |  |

# **Chapter 3. Initial Configuration**

If you used the rotary switch to set the IP address (<u>2.1. Setting the Rotary Switch</u> on Page 9), then you still must configure the upper 9 digits (24 bits) of the IP address using PortVision DX or the web interface. You may want to install PortVision DX to access and manage your IO-Link Masters.

This section discusses IP address configuration options using one of these methods:

- <u>PortVision DX</u> (below)
- <u>Web interface</u> (Page 19)

Use the web page, if you want to configure the following:

- Host name
- DNS servers
- Syslog Server IP/Host name
- Syslog Port
- SSH Server Enable

*Note:* You can use PortVision DX to configure the IP address information and then use the web interface to configure the options not configurable in PortVision DX.

In addition, this section discusses setting up *passwords* through the web interface.

After you configure the network settings, you can configure the port characteristics, refer to <u>*Chapter 4. IO-Link Port Configuration*</u> on Page 25.

## **3.1. Using PortVision DX**

This subsection contains the following topics:

- 3.1.1. PortVision DX Overview
- <u>3.1.2. Installing PortVision DX</u> on Page 15
- <u>3.1.3. Programming the IP Address</u> on Page 17

#### 3.1.1. PortVision DX Overview

PortVision DX automatically detects Comtrol Ethernet attached products physically attached to the local network segment so that you can configure the network address, upload firmware, access product configuration web pages, and manage the following products:

- DeviceMaster family
- IO-Link Master
- RocketLinx managed switches

In addition to identifying Comtrol Ethernet attached products, you can use PortVision DX to display any third-party switch and hardware that may be connected directly to those devices. All non-Comtrol products and unmanaged RocketLinx devices are treated as non-intelligent devices and have limited feature support. For example, you cannot configure or update firmware on a third-party switch.

After PortVision DX is installed and the network has been scanned for Comtrol devices, the devices are

displayed in the Scan Results folder as shown in the following graphic.

| IPV PortVision DX    |             | -    |                 |                                                                              |                                                                                    |                                                         |                                  |                    |                    |
|----------------------|-------------|------|-----------------|------------------------------------------------------------------------------|------------------------------------------------------------------------------------|---------------------------------------------------------|----------------------------------|--------------------|--------------------|
| File ivianage view   | V TOOIS HEI | ip   |                 |                                                                              |                                                                                    |                                                         |                                  |                    |                    |
|                      | and the     | - Ak |                 | L 6 4                                                                        |                                                                                    | X 👟                                                     | A 🚽                              |                    |                    |
|                      | Č.          | 1    |                 | 1                                                                            |                                                                                    | ~                                                       |                                  |                    |                    |
| Scan Refresh         | Properties  | Save | Loa             | idUploadR                                                                    | eboot Webpage. N                                                                   | lotes Help                                              | About Exit                       |                    |                    |
| IPORTV               |             |      | The S<br>attack | Scan Results folder is<br>ned devices located or<br>levices are displayed in | 2 / 62]<br>the default folder, which<br>this network.<br>detail in the lower pane, | contains 62 Comtrol El<br>which is called the <i>De</i> | themet<br><i>vice List</i> pane. |                    |                    |
| Name : Scan Results  |             |      |                 |                                                                              |                                                                                    |                                                         |                                  |                    |                    |
| Nume : Scarricesards |             | -    |                 |                                                                              |                                                                                    |                                                         |                                  |                    |                    |
|                      |             | -    |                 |                                                                              |                                                                                    |                                                         |                                  |                    |                    |
| · (                  |             | •    |                 |                                                                              |                                                                                    |                                                         |                                  |                    |                    |
|                      |             |      | Device          | Jame                                                                         | Model                                                                              | ID Address                                              | MAC Address                      | Software Version   | Statur             |
|                      |             |      | Device          | Device 24-00-0D                                                              |                                                                                    | 102 169 11 109                                          | 00-00-45-20-00-00                | 1.2 (b1 5.1.4)     | ONLINE             |
|                      |             |      |                 | Device 3A:00:0D                                                              | ESODUO                                                                             | 192.108.11.108                                          | 00:C0:4E:3A:00:0D                | v1.3 (b1.5.1.4)    | ON LINE            |
|                      |             |      |                 | Device 3C:00:02                                                              | ES6508F-IVIIVI                                                                     | 192.108.11.109                                          | 00:00:4E:30:00:02                | VI.3 (DI.0.1.4)    | ON LINE            |
|                      |             |      | 17.             | Device IC:FF:FD                                                              | IO Link Master EID 4                                                               | 192.100.11.14                                           | 00:00:4E:10:FF:FD                | EthorNot/ID 0.9.2  | ONLINE             |
|                      |             |      |                 | Device 3570-005520                                                           |                                                                                    | 102 169 11 20                                           | 00.00.4E.33.FF.FO                | NC Link 9.02       | ONLINE             |
|                      |             |      |                 | Device 17:FF:FD                                                              | PTC 4D (DB9)                                                                       | 102 169 11 22                                           | 00:00:4E:17:FF:FB                | SocketServer 0.06  | ON LINE =          |
|                      |             |      |                 | Device 07:FF:FC                                                              | RTS-4P (DD9)                                                                       | 102 169 11 52                                           | 00:C0:4E:07:FF:FC                | NS Link 0.06       |                    |
|                      |             |      |                 | Device 29:FF:F5                                                              | LID-1D (5)()                                                                       | 192.100.11.52                                           | 00:00:46:29:FF:F5                | Modbur/TCD 5.07    | ONLINE             |
|                      |             |      |                 | Device 13:04:7A                                                              | UP-1P (JV)                                                                         | 102.100.11.55                                           | 00:C0:4E:13:04:7A                | Madbus/TCP 5.07    | ON-LINE<br>ON LINE |
|                      |             |      |                 | Device 21:00:CD                                                              | 0P-1P (J-50V)                                                                      | 10216912127                                             | 00:C0:4E:2I:03:CD                | Madbus Server 4.04 | ON LINE            |
|                      |             |      |                 | Device 13:0C:0D                                                              | RTS-1P (JV)                                                                        | 192.100.15.157                                          | 00:00:42:13:00:66                | NC Link 7 29       | ON-LINE<br>ON LINE |
|                      |             |      |                 | Device 07:00:70                                                              | RTS-4P (DB9)                                                                       | 192.100.15.175                                          | 00:C0:4E:07:00:70                | NS-LINK 7.20       | ON-LINE<br>ONLINE  |
|                      |             |      |                 | Device 06:FF:FD                                                              | KTS-6P (DB9)                                                                       | 192.108.13.201                                          | 00:C0:4E:06:FF:FD                | NS-LINK 7.51       | ON-LINE<br>ON LINE |
|                      |             |      |                 | Device 20:00:54                                                              | E58510                                                                             | 192.168.13.204                                          | 00:00:4E:20:00:54                | v2.4a (b1.0.2.12)  | ON-LINE            |
|                      |             |      |                 | Device 2A:00:34                                                              | RTS-2P (DB9/1E)                                                                    | 192.168.13.220                                          | 00:C0:4E:2A:00:34                | SocketServer 7.00  | ON-LINE            |
|                      |             |      |                 | Device 07:05:87                                                              | KTS-4P (DB9)                                                                       | 192.108.15.251                                          | 00:C0:4E:07:05:B7                | SocketServer 9.06  | ON-LINE            |
|                      |             |      |                 | Device 28:00:80                                                              | RTS-2P (IE)                                                                        | 192.168.15.252                                          | 00:C0:4E:28:00:80                | SocketServer 9.06  | ON-LINE            |
|                      |             |      |                 | Device ZA:00:33                                                              | KTS-2P (UB9/1E)                                                                    | 192.108.15.253                                          | 00:C0:4E:2A:00:33                | SocketServer 9.06  | ON-LINE            |
|                      |             |      |                 | Device 29:00:28                                                              | R15-2P (2E)                                                                        | 192.108.15.254                                          | 00:C0:4E:29:00:2B                | SOCKETSERVER 9.06  | ON-LINE<br>ON LINE |
|                      |             |      |                 | Device 2C:00:52                                                              | E36310                                                                             | 192.108.15.50                                           | 00:C0:4E:2C:00:52                | V2.3 (D1.0.2.11)   | ON LINE            |
|                      |             |      |                 | Device 2C:00:53                                                              | E30310                                                                             | 192,108,10,01                                           | 00:C0:4E:2C:00:53                | V2.50 (01.0.2.12)  | ON-LINE T          |
|                      |             |      | •               |                                                                              |                                                                                    |                                                         |                                  |                    | •                  |
| For Help, press F1   |             |      |                 |                                                                              |                                                                                    |                                                         |                                  | Scan F             | Results 62 0 Ready |

You can use the PortVision DX help system to learn how to organize your devices.

| PortVision D                                                                                                    | K            |            |       |           |                 |           |              |           |            |             |                  |                    |                           |
|----------------------------------------------------------------------------------------------------|--------------|------------|-------|-----------|-----------------|-----------|--------------|-----------|------------|-------------|------------------|--------------------|---------------------------|
| File Manage                                                                                                    | View         | Tools Hel  | р     |           |                 |           |              |           |            |             |                  |                    |                           |
| Scan Re                                                                                                    | <b>Fresh</b> | Properties | Save. | Load      | Upload          | Reboot    | Q<br>Webpage | Votes     | 🥌<br>Help  | ()<br>About | e Exit           |                    |                           |
| Scan     Netresh     properties     Save     Lobo     Opticate     Netresh     Netresh     < |              |            |       |           |                 |           |              |           |            |             |                  |                    |                           |
| <u> </u>                                                                                                    |              |            |       | Device No |                 | [574]     | -1           |           | ID Addross |             |                  | Software Version   | Status                    |
|                                                                                                    |              |            | Â     |           | 05.29           | IVID08    | 51<br>D      | 102.16    | 0 11 105   |             | 0.C0.4E.22.00.01 | 14 hotal (b1102    |                           |
|                                                                                                    |              |            |       |           | H8              | SH-8P     | (DB9)        | 192.10    | 8.11.14    | 0           | 0:C0:4E:1C:FF:FD | NS-Link 8.04       | ON-LINE<br>ON-LINE        |
|                                                                                                    |              |            | Ξ     | 1.        | D-Link Master   | #1 IO-Lin | k Master EIP | -4 192.16 | 8.11.199   | 0           | 0:C0:4E:39:FF:F6 | EtherNet/IP 0.8.2  | ON-LINE                   |
|                                                                                                    |              |            |       | 🖲 🗸 🔒 🖬   | RO - 17:FF:FB   | PRO-8     | 3P (DB9)     | 192.16    | 8.11.20    | 0           | 0:C0:4E:17:FF:FB | NS-Link 8.03       | ON-LINE                   |
|                                                                                                    |              |            |       | 🛸 🗸 🔒 F   | TS4 - 07:FF:FC  | RTS-4     | P (DB9)      | 192.16    | 8.11.23    | 0           | 0:C0:4E:07:FF:FC | SocketServer 9.06  | ON-LINE                   |
|                                                                                                    |              |            |       | 🕷 🗸 🛛 F   | TS_2E - 29:FF:F | 5 RTS-2   | P (2E)       | 192.16    | 8.11.52    | 0           | 0:C0:4E:29:FF:F5 | NS-Link 9.06       | ON-LINE (TCP)             |
|                                                                                                    |              |            |       | 🖲 🗸 🛛 N   | /lodbus/TCP     | UP-1P     | (5V)         | 192.16    | 8.11.53    | 0           | 0:C0:4E:15:04:7A | Modbus/TCP 5.07    | ON-LINE                   |
|                                                                                                    |              |            |       | 🕷 🗸 🛛 👢   | IP1:5-30VDC     | UP-1P     | (5-30V)      | 192.16    | 8.11.55    | 0           | 0:C0:4E:21:05:CD | Modbus Server 4.04 | ON-LINE                   |
| •                                                                                                    |              |            | Ψ<br> |           |                 |           |              |           |            |             |                  |                    |                           |
| For Help, press F                                                                                                    | 1            |            |       |           |                 |           |              |           |            |             |                  | Fii                | rst Floor  8  0  Ready // |

#### 3.1.2. Installing PortVision DX

Use this procedure to install or update PortVision DX. You can install PortVision DX from the CD shipped with the IO-Link Master or download the latest version. Refer to <u>Locating the Latest Software and</u> <u>Documentation</u> on Page 8 to locate the latest version.

- 1. Execute the **PortVision\_DX\_***x***.***xx***.msi** file, where *x***.***xx* is the version number.
- 2. Click Next to start the installation.

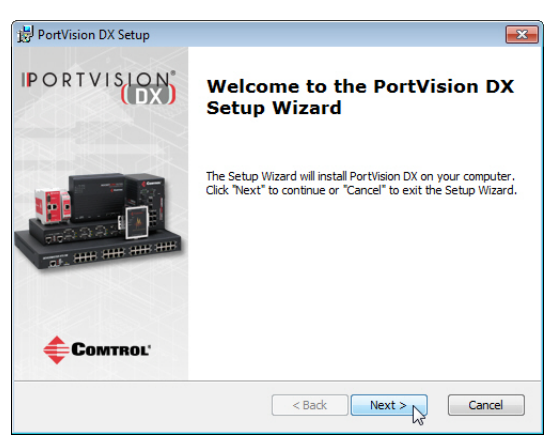

3. Click I accept the terms in the License Agreement and Next.

| 副 PortVision DX Setup                                                                                              | ×                                                     |
|----------------------------------------------------------------------------------------------------|-------------------------------------------------------|
| End-User License Agreement<br>Please read the following license agreement carefully                                | <b>COMTROL</b> *                                      |
| PortVision DX <sup>™</sup>                                                                                         | <b>^</b>                                              |
| END USER LICENSE AGREE                                                                                             | MENT                                                  |
| COMTROL CORPORATION ("COMTROL") HAS DE<br>ADMINISTRATION AND MANAGEMENT S<br>DEVICEMASTER, ROCKETLINX, AND IO-LINK | VELOPED A REMOTE<br>YSTEM FOR ITS<br>MASTER PRODUCT - |
| <ul> <li>I accept the terms in the License Agreement</li> </ul>                                                    |                                                       |
| $\bigcirc$ I do not accept the terms in the License Agreement                                                      |                                                       |
| Advanced Installer < Back                                                                                          | Next > Cancel                                         |

4. Click Next to install in the default location or browse to another location and then click Next.

| 岃 PortVision DX Setup                                                                        | - • 💌               |
|----------------------------------------------------------------------------------------------|---------------------|
| Select Installation Folder This is the folder where PortVision DX will be installed.         | COMTROL             |
| To install in this folder, click "Next". To install to a different folder, ente<br>"Browse". | r it below or click |
| Eolder:<br>C: \Program Files (x86)\Comtrol\PortVision DX\                                    | Browse              |
| Advanced Installer < Back Next >                                                             | Cancel              |

5. Click Next to continue the installation.

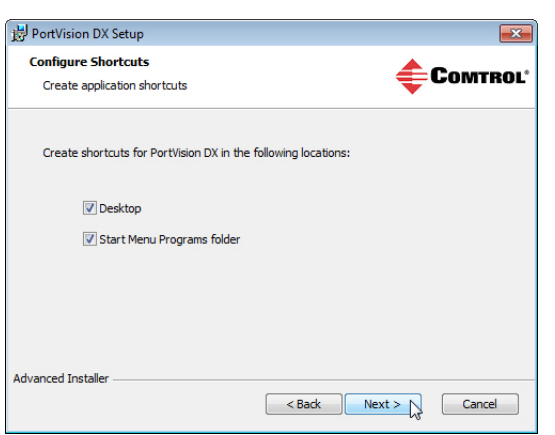

#### 6. Click Install.

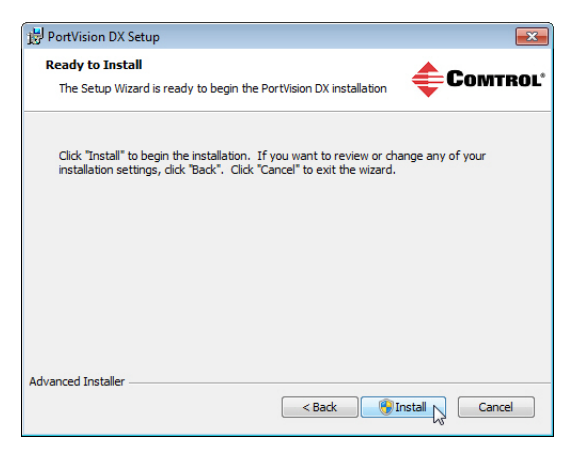

- 7. Depending on your operating system, you may need to click Yes to the Do you want to allow the following program to install software on this computer *User Account Control* popup message.
- 8. Click Finish.

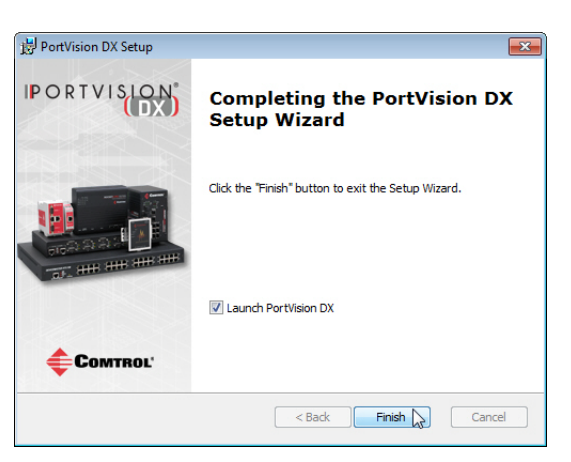

9. Depending on your operating system, you may need to click Yes to the Do you want to allow the following program to make changes on this computer *User Account Control* popup message.

PortVision DX is installed and you can use the next subsection to program the IP address into the IO-Link Master.

#### 3.1.3. Programming the IP Address

Use the following procedure to program the IP address into the IO-Link Master using PortVision DX.

*Note:* Optionally, you can use the web interface to configure or Rotary switch to configure the IP address. You can also refer to <u>2.1. Setting the Rotary Switch</u> on Page 9 or <u>3.2. Using the Web Interface</u> on Page 19.

The Rotary switch settings override the lower 3 digits (8 bits) of the static IP address configured in PortVision DX or the Configuration/Network page.

- 1. Start PortVision DX by using the desktop icon or click PortVision DX in the Start menu.
- 2. Depending on the operating system you may need to click Yes to the Do you want to allow the following program to make changes on this computer *User Account Control* popup message.
- 3. Click the Scan button to locate your IO-Link Master or IO-Link Masters on the network.

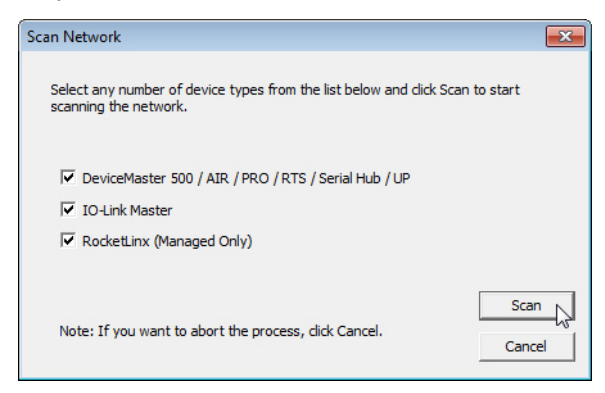

- 4. Click the hardware types that you want to locate and click Scan.
- 5. Right-click the IO-Link Master that you want to program in the *Device List* pane (lower) and click **Properties**.

Optionally, you can double-click on the IO-Link Master to open the **Properties** tabs. It may take a few moments for the next screen to open.

| IPV PortVision DX               | Hala    |            |                 |              |              |            |            |       |               |                       |                    |
|---------------------------------|---------|------------|-----------------|--------------|--------------|------------|------------|-------|---------------|-----------------------|--------------------|
| rite ividriage view roois       | пер     |            |                 |              |              |            |            |       |               |                       |                    |
|                                 |         |            |                 |              |              | X          | 1.00       | A     | 4             |                       |                    |
|                                 |         |            |                 | ~            |              | ~          |            |       |               |                       |                    |
| Scan Refresh Propert            | ies Sav | e Lo       | ad Upload       | Reboot       | Webpage      | Notes      | Help       | About | Exit          |                       |                    |
|                                 | ↓)<br>Į | Ĩ<br>  ⊕ [ | 🛅 Scan Result   | is [17 / 17] |              |            |            |       |               |                       |                    |
| ۱<br>۲<br>۳                     | •       | ]          |                 |              |              |            |            |       |               |                       | 1-                 |
| 00                              |         | Device     | Name            | Mod          | el           |            | IP Address | MA    | AC Address    | Software Version      | Status             |
| ( Cantant                       |         | <b>V</b>   | Device 9570-06  | 526 IO-Li    | nk Master El | P-4 192.16 | 8.1.250    | 00:0  | 0:4E:39:FF:F6 | EtherNet/IP 0.8.2     | ON-LINE            |
| 0                               |         |            | Device 2D:00:08 | ES750        | 6            | 192.16     | 8.11.100   | 00:0  | 0:4E:2D:00:08 | v2.1b (b1.6.4.4)      | ON-LINE            |
| 0                               |         |            | Device 32:00:00 | ES752        | 18           | 192.16     | 8.11.101   | 00:0  | 0:4E:32:00:00 | v1.4_beta5 (b0.3.0.10 | )) ON-LINE         |
|                                 |         | 1 🛚 🗸      | Device 35:00:09 | ES850        | 19-XT        | 192.16     | 8.11.102   | 00:0  | 0:4E:35:00:09 | v1.3a (b1.3.1.4)      | ON-LINE            |
|                                 |         | 🛚 🗸 -      | Device 2C:00:60 | ES851        | .0           | 192.16     | 8.11.103   | 00:0  | 0:4E:2C:00:6C | v2.6_beta8 (b1.6.2.12 | 2) ON-LINE         |
| 00                              |         | 🗓 🗸 -      | Device 34:00:08 | ES751        | .0           | 192.16     | 8.11.104   | 00:0  | 0:4E:34:00:08 | v1.3a_beta4 (b1.2.1.5 | 5) ON-LINE         |
|                                 |         | 🛯 🗸 -      | Device 33:00:01 | ES952        | 18           | 192.16     | 8.11.105   | 00:0  | 0:4E:33:00:01 | v1.4_beta4 (b1.1.0.3) | ON-LINE            |
| Use menu or toohar to add notes | in 🔺    | 🛚 🗸 -      | Device 30:00:10 | ES851        | .0-XTE       | 192.16     | 8.11.106   | 00:0  | 0:4E:30:00:10 | v2.6 (b1.6.2.12)      | ON-LINE            |
| this area.                      |         | 🛯 🗸 -      | Device 38:00:02 | ES751        | .0-XT        | 192.16     | 8.11.107   | 00:0  | 0:4E:38:00:02 | v1.3a_beta2 (b1.4.1.5 | 5) ON-LINE         |
|                                 |         | 🛯 🗸 -      | Device 3A:00:0E | ES850        | 8            | 192.16     | 8.11.108   | 00:0  | 0:4E:3A:00:0D | v1.3 (b1.5.1.4)       | ON-LINE            |
|                                 |         | 🛯 🗸 -      | Device 3C:00:02 | ES850        | 8F-MM        | 192.16     | 8.11.109   | 00:0  | 0:4E:3C:00:02 | v1.3 (b1.6.1.4)       | ON-LINE            |
|                                 |         |            | Device 1C:FF:FE | SH-8         | P (DB9)      | 192.16     | 8.11.14    | 00:0  | 0:4E:1C:FF:FD | NS-Link 8.04          | ON-LINE            |
|                                 |         | 🔊 🗸 🖗      | Device 17:FF:FB | PRO-         | 8P (DB9)     | 192.16     | 8.11.20    | 00:0  | 0:4E:17:FF:FB | NS-Link 8.03          | ON-LINE            |
|                                 |         | 🚺 🗸 🖗      | Device 07:FF:FC | RTS-         | 4P (DB9)     | 192.16     | 8.11.23    | 00:0  | 0:4E:07:FF:FC | SocketServer 9.06     | ON-LINE            |
|                                 |         |            | Device 15:04:7A | UP-1         | P (5V)       | 192.16     | 8.11.53    | 00:0  | 0:4E:15:04:7A | Modbus/TCP 5.07       | ON-LINE            |
|                                 |         |            | Device 21:05:CE | UP-1         | P (5-30V)    | 192.16     | 8.11.55    | 00:0  | 0:4E:21:05:CD | Modbus Server 4.04    | ON-LINE            |
|                                 |         | ••         | Device 29:FF:F5 | RTS-         | 2P (2E)      | 192.16     | 8.250.250  | 00:0  | 0:4E:29:FF:F5 | SocketServer 9.06     | ON-LINE            |
| J                               | Ŧ       |            |                 |              |              |            |            |       |               |                       |                    |
| For Help, press F1              |         | · ·        |                 |              |              |            |            |       |               | Scan                  | Results 17 1 Ready |

- 6. Optionally, enter a device name, which displays in PortVision DX on the Main screen.
  - Note: The MAC address, Serial Number, and Device Status fields are automatically completed and are status-only fields.

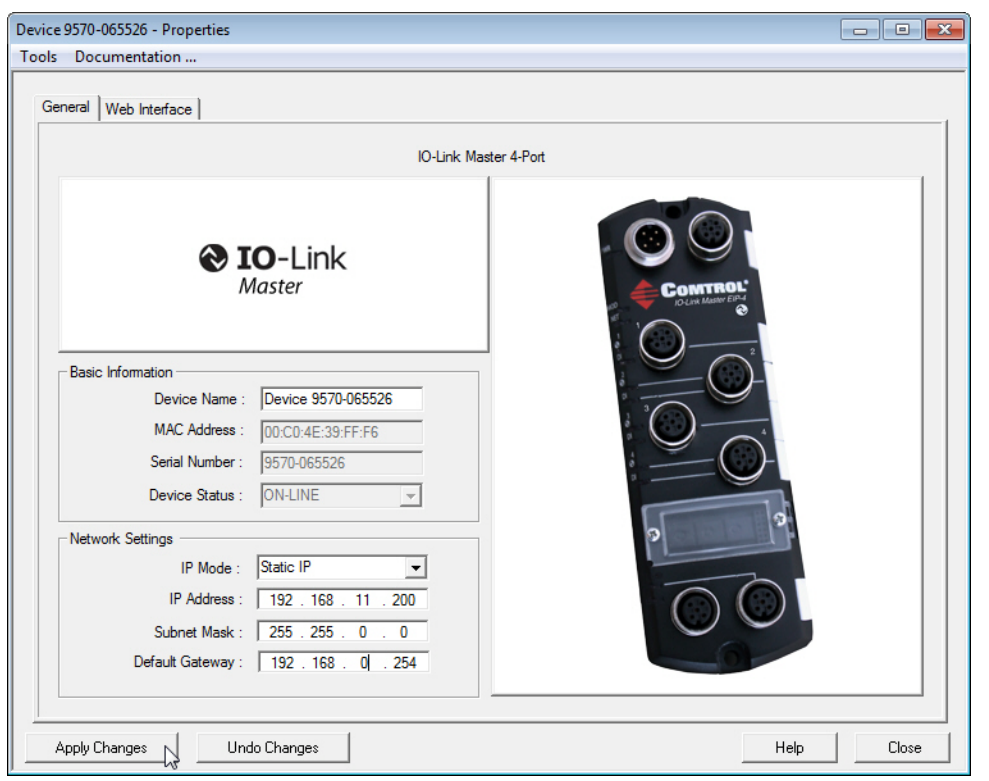

7. Enter the appropriate network information on the General tab.

You can configure the IO-Link Master for a static IP address or set it to DHCP.

• If you select **Static** for the IP Type, you must enter a valid IPv4 address. If necessary, see your Network Administrator for a valid IP address for this IO-Link Master.

The default IP address is: 192.168.1.250.

- Enter a valid subnet mask for your network. The default Subnet Mask is: 255.255.255.0.
- Enter a valid IP gateway address for your network. The default Gateway Address is: 0.0.0.0.
- If you select **DHCP**, this field displays the last IP address programmed into the IO-Link Master. *Note: Rotary switch settings override the lower 3 digits (8 bits) of static IP address.*
- 8. Click Close to exit the Properties tabs.

9. You wait until PortVision DX polls to display the updated IO-Link Master IP address or you can click **Refresh** until the new IP address is displayed in the *Device List* pane.

| PV PortVision DX<br>File Manage View T | ools Help   |      |               |                 |           |              |              |            |       |                |                      |                       |
|----------------------------------------|-------------|------|---------------|-----------------|-----------|--------------|--------------|------------|-------|----------------|----------------------|-----------------------|
| 1 2                                    | 2           | *    | . 🎝           | R               | 2         |              | $\heartsuit$ | -          | 0     | 4              |                      |                       |
| Scan Refresh P                         | roperties   | Save | Loa           | d Upload        | Reboot    | Webpage      | Notes        | Help       | About | Exit           |                      |                       |
| IP ORTVIS                              |             | 4    | ± 🖆           | Scan Results    | [17 / 17] |              |              |            |       |                |                      |                       |
|                                        |             | =    | ,<br>Device N | ame             | Mod       | lel          |              | IP Address | M     | AC Address     | Software Version     | Status                |
| 09                                     |             |      | B 🗸           | Device 2D:00:08 | ES75      | )6           | 192.10       | 58.11.100  | 00:   | C0:4F:2D:00:08 | v2.1b (b1.6.4.4)     | ON-LINE               |
| 0                                      |             |      | n 🗸 🛛         | Device 32:00:00 | ES75      | 28           | 192.10       | 58.11.101  | 00:0  | C0:4F:32:00:00 | v1.4 beta5 (b0.3.0.) | 10) ON-LINE           |
| )<br>O                                 |             |      | n 🗸 👘         | Device 35:00:09 | ES85      | )9-XT        | 192.10       | 58.11.102  | 00:   | C0:4F:35:00:09 | v1.3a (b1.3.1.4)     | ON-LINE               |
| 0                                      |             |      | n 🗸 🗆         | Device 2C:00:6C | ES85      | 10           | 192.10       | 58.11.103  | 00:0  | C0:4F:2C:00:6C | v2.6 beta8 (b1.6.2.) | 12) ON-LINE           |
| 2 2                                    |             |      | n 🗸 👘         | Device 34:00:08 | ES75      | 10           | 192.10       | 58.11.104  | 00:   | C0:4E:34:00:08 | v1.3a beta4 (b1.2.1  | .5) ON-LINE           |
| 00                                     |             |      | n 🗸 🗆         | Device 33:00:01 | ES95      | 28           | 192.10       | 58.11.105  | 00:   | C0:4E:33:00:01 | v1.4 beta4 (b1.1.0.) | 3) ON-LINE            |
|                                        |             |      | <b>N</b> 🗸 👘  | Device 30:00:10 | ES85      | LO-XTE       | 192.10       | 58.11.106  | 00:   | C0:4E:30:00:10 | v2.6 (b1.6.2.12)     | ON-LINE               |
| I the second of the lines to add       | and the lat | - 1  | B 🗸 🛛         | Device 38:00:02 | ES75      | LO-XT        | 192.10       | 58.11.107  | 00:   | C0:4E:38:00:02 | v1.3a beta2 (b1.4.1  | .5) ON-LINE           |
| this area.                             | notes in    | ^    | B 🗸 👘         | Device 3A:00:0D | ES85      | 08           | 192.10       | 58.11.108  | 00:   | C0:4E:3A:00:0D | v1.3 (b1.5.1.4)      | ON-LINE               |
|                                        |             |      | B 🗸 🛛         | Device 3C:00:02 | ES85      | 08F-MM       | 192.10       | 58.11.109  | 00:0  | C0:4E:3C:00:02 | v1.3 (b1.6.1.4)      | ON-LINE               |
|                                        |             |      | <b>₩</b> <    | Device 1C:FF:FD | SH-8      | P (DB9)      | 192.10       | 58.11.14   | 00:   | C0:4E:1C:FF:FD | NS-Link 8.04         | ON-LINE               |
|                                        |             |      | ی 🗸 🌒         | Device 17:FF:FB | PRO       | 8P (DB9)     | 192.10       | 58.11.20   | 00:   | C0:4E:17:FF:FB | NS-Link 8.03         | ON-LINE               |
|                                        |             |      |               | Device 9570-065 | 526 IO-Li | nk Master El | P-4 192.10   | 58.11.200  | 00:   | C0:4E:39:FF:F6 | EtherNet/IP 0.8.2    | ON-LINE               |
|                                        |             |      | 🔊 🗸 🕄         | Device 07:FF:FC | RTS-      | 4P (DB9)     | 192.10       | 58.11.23   | 00:   | C0:4E:07:FF:FC | SocketServer 9.06    | ON-LINE               |
|                                        |             |      |               | Device 29:FF:F5 | RTS-      | 2P (2E)      | 192.10       | 58.11.52   | 00:   | C0:4E:29:FF:F5 | NS-Link 9.06         | ON-LINE               |
|                                        |             |      |               | Device 15:04:7A | UP-1      | P (5V)       | 192.10       | 58.11.53   | 00:   | C0:4E:15:04:7A | Modbus/TCP 5.07      | ON-LINE               |
|                                        |             |      | •             | Device 21:05:CD | UP-1      | P (5-30V)    | 192.10       | 58.11.55   | 00:   | C0:4E:21:05:CD | Modbus Server 4.04   | ON-LINE               |
|                                        |             | Ŧ    |               |                 |           |              |              |            |       |                |                      |                       |
| or Help, press F1                      |             |      | ,             |                 |           |              |              |            |       |                | Sca                  | in Results 17 1 Ready |

10. If you want to configure any of the following options, go to <u>3.2. Using the Web Interface</u> on Page 19:

- Host name
- DNS servers
- Syslog Server IP/Host name
- Syslog Port
- SSH Server Enable

You are ready to configure the ports, refer to <u>Chapter 4. IO-Link Port Configuration</u> on Page 25.

## 3.2. Using the Web Interface

This subsection discusses using the web interface to configure the IP address.

*Note:* The rotary switch settings override the lower 3 digits (8 bits) of static IP address configured on the Configuration/Network page. The default rotary switch setting uses the settings configured in the flash.

Optionally, you can use the web interface to configure the upper 9 digits (24 bits) and the rotary switch to configure the lower 3 digits (8 bits) of the static IP address. You can also refer to <u>2.1. Setting the</u> <u>Rotary Switch</u> on Page 9 for additional information.

You can use the following procedure to configure the IO-Link Master network settings if you have administrative rights.

1. Open the IO-Link Master web interface using one of these method:

- From PortVision DX, highlight the IO-Link Master and click the Webpage button or right-click the IO-Link Master in the *Device List* pane (lower pane) and click Webpage.
- Open your browser and enter the IP address of the IO-Link Master.

Note: The default IP address is 192.168.1.250.

2. Click Configuration and then NETWORK.

3. Click the EDIT button.

| (=>) @ http://192.168.11.198/index.php/Network                          | 🕁 🕤 ٥-٩                                       |
|-------------------------------------------------------------------------|-----------------------------------------------|
| Link Master: Network X Search Here Search                               |                                               |
| Comtrol Home Diagnostics Configuration Advanced Help                    | Welcome Admin Logout Contact 🔲 🔻              |
| IO-LINK SETTINGS ETHERNET/IP SETTINGS MODBUS/TCP SETTINGS               | NETWORK CLEAR SETTINGS                        |
|                                                                         |                                               |
| Click for Page-Level Help                                               | Click EDIT to make any configuration changes. |
| Network                                                                 | EDIT                                          |
|                                                                         |                                               |
| Host Name                                                               | Station #1                                    |
| IP Туре                                                                 | static                                        |
| IP Address (xxx.xxx.xxx)                                                | 192.168.11.198                                |
| Subnet Mask (xxx.xxx.xxx)                                               | 255.255.0.0                                   |
| Gateway Address (xxx.xxx.xxx)                                           | 192.168.0.254                                 |
| DNS 1 (XXX.XXX.XXX.XXX)                                                 |                                               |
| DNS 2 (xxx.xxx.xxx)                                                     |                                               |
| Syslog Server IP/Hostname                                               |                                               |
| Syslog Server Port (0 - 65535)                                          | 514                                           |
| SSH Server Enable                                                       | disable                                       |
| EtherNet/ID Specific Ontions                                            |                                               |
| IP Address Conflict Detection                                           | enable                                        |
| TTL (Time To Live) Network Value (1 - 255)                              | 1 hop(s)                                      |
| Multicast IP Address Allocation Control                                 | Automatic                                     |
| User-Defined Number of Multicast IP Addresses (1 - 32)                  | 32                                            |
| User-Defined Multicast Start IP Address (239.192.1.0 - 239.255.255.255) | 239.192.1.0                                   |
|                                                                         |                                               |
| LED Flash: 0 ON OFF                                                     |                                               |
|                                                                         |                                               |

- 4. Optionally, enter a host name to identify this IO-Link Master.
- 5. Select the IP type, Static or DHCP.
  - If using a static IP address, enter the static IP address, subnet mask and IP gateway address.
  - If using DNS:
    - Enter the DNS primary server IP address.
    - Optionally, enter the DNS secondary server IP address.
- 6. If you want the IO-Link Master to send syslog messages to a syslog server:
  - a. Enter the syslog server's IP address (or host name if using DNS).
  - b. Enter the syslog server's port number (default is 514).
- 7. If you want to enable the SSH server, click Enable.
- 8. Optionally, configure **EtherNet/IP Specific Settings**. You can refer to the help system for information about these settings.

9. Click **Submit** to save the changes.

| Network                                                                 | CANCEL           |
|-------------------------------------------------------------------------|------------------|
| Host Name                                                               | Station #1       |
| IР Туре                                                                 | static 🗸         |
| IP Address (xxx.xxx.xxx.xxx)                                            | 192.168.11.199 × |
| Subnet Mask (xxx.xxx.xxx.xxx)                                           | 255.255.0.0      |
| Gateway Address (xxx.xxx.xxx.xxx)                                       | 192.168.0.254    |
| DNS 1 (xxx.xxx.xxx.xxx)                                                 |                  |
| DNS 2 (xxx.xxx.xxx)                                                     |                  |
| Syslog Server IP/Hostname                                               |                  |
| Syslog Server Port (0 - 65535)                                          | 514              |
| SSH Server Enable                                                       | disable 🗸        |
| EtherNet/IP Specific Options                                            |                  |
| IP Address Conflict Detection                                           | enable V         |
| TTL (Time To Live) Network Value (1 - 255)                              | 1 hop(s)         |
| Multicast IP Address Allocation Control                                 | Automatic 🗸      |
| User-Defined Number of Multicast IP Addresses (1 - 32)                  | 32               |
| User-Defined Multicast Start IP Address (239.192.1.0 - 239.255.255.255) | 239.192.1.0      |

10. If you want to return to the web page, you must enter the new IP address.

# **3.3. Setting up Passwords**

The IO-Link Master is shipped from the factory without passwords. See the following table if you want to see how permissions are granted.

| Page                          | Admin | Operator | User |
|-------------------------------|-------|----------|------|
| Log-in                        | Yes   | Yes      | Yes  |
| Home                          | Yes   | Yes      | Yes  |
| Diagnostics - All             | Yes   | Yes      | Yes  |
| Configuration - Port Settings | Yes   | Yes      | No   |
| Configuration - Network       | Yes   | No       | No   |
| Advanced - Software           | Yes   | No       | No   |
| Advanced - Accounts           | Yes   | No       | No   |
| Advanced - Log Files          | Yes   | Yes      | Yes  |
| Licences                      | Yes   | Yes      | Yes  |
| Help - All                    | Yes   | Yes      | Yes  |

You can use this procedure to set up passwords for the IO-Link Master.

- 1. Open the IO-Link Master web interface using one of these method:
  - From PortVision DX, highlight the IO-Link Master and click the Webpage button or right-click the IO-Link Master in the *Device List* pane and click Webpage.
  - Open your browser and enter the IP address of the IO-Link Master.
- 2. Click Advanced and then ACCOUNTS.
- 3. Click the ADMIN check box.

| MTROL' Home Diagnostics Configura | tion Advanced Help |   | Welcome Admin La | pout Cortact |
|-----------------------------------|--------------------|---|------------------|--------------|
| SOFTWARE ACCOUNTS LOG FILE        | S LICENSES         |   |                  |              |
|                                   |                    |   |                  |              |
| Accounts                          |                    |   |                  |              |
|                                   |                    |   |                  |              |
| ADMIN                             | 12                 |   |                  |              |
| Old Password                      |                    |   |                  |              |
| New Password                      |                    |   |                  |              |
| Confirm Pasaword                  |                    |   |                  |              |
| la au mana.                       | 11 Car             |   |                  |              |
| OPERATOR                          |                    |   |                  |              |
| New Password                      |                    |   |                  |              |
| Confirm Password                  |                    |   |                  |              |
| 1070                              |                    | _ |                  |              |
| New Passaord                      |                    |   |                  |              |
| Confirm Password                  |                    |   |                  |              |
|                                   |                    |   |                  |              |
|                                   |                    |   |                  |              |

- 4. If applicable, enter the old password in the Old Password text box.
- 5. Enter the new password in the New Password text box.
- 6. Re-enter the password in the Confirm Password text box.
- 7. Optionally, click the **Operator** check box, enter a new password, and re-enter the password in the **Confirm Password** text box.

- 8. Optionally, click the User check box, enter the new password, and re-enter the password in the Confirm Password text box.
- 9. Click Apply.
- 10. Close the new window that displays a *Password saved* banner.

|                           |                       |                       |      |               | -              |  |
|---------------------------|-----------------------|-----------------------|------|---------------|----------------|--|
| OMTROL Home Diagnostics C | onfiguration Advanced | Help                  |      | Welcome Admin | Logout Cortect |  |
| SOFTWARE ACCOUNTS         | LOG FILES LICENSES    |                       |      |               |                |  |
|                           |                       |                       |      |               |                |  |
| Accounts                  |                       |                       |      |               |                |  |
|                           |                       |                       |      |               |                |  |
|                           | Passwo                | rds saved : AdminPass | word |               |                |  |
| ADMIN                     |                       |                       |      |               |                |  |
| Old Password              |                       |                       | 1    |               |                |  |
| New Password              |                       |                       |      |               |                |  |
| Confirm Password          |                       |                       |      |               |                |  |
|                           |                       |                       |      | Da            |                |  |
| OPERATOR                  |                       | -                     |      |               |                |  |
| New Password              |                       |                       |      |               |                |  |
| Confirm Password          |                       |                       |      |               |                |  |
|                           |                       |                       |      |               |                |  |
| USER                      |                       |                       |      |               |                |  |
| New Password              |                       | 1                     |      |               |                |  |
| Confirm Password          |                       |                       |      |               |                |  |
|                           |                       |                       |      |               |                |  |

- 11. Click the **Log out** button (top navigation bar).
- 12. Re-open the web interface by selecting the appropriate audience in the drop list and entering the password.

| Attp://192.168.11.199/index.php/login |               |               |           | P+CX ∩   | 1 22 63 |
|---------------------------------------|---------------|---------------|-----------|----------|---------|
|                                       |               | Not Logged In | Logout Co | ontact 🔤 |         |
|                                       |               |               |           |          |         |
| Home                                  |               |               |           |          | E       |
|                                       | User Admin 💌  |               |           |          |         |
|                                       | Password •••• |               |           |          |         |
|                                       |               |               |           | Login    |         |
|                                       |               |               |           |          |         |

# **Chapter 4. IO-Link Port Configuration**

This section discusses port configuration, which includes these topics:

- <u>4.1. IO-Link Settings Configuration Page</u>
- <u>4.2. EtherNet/IP Settings Configuration Page</u> on Page 27
- <u>4.3. Modbus / TCP Settings Configuration Page</u> on Page 34

Depending on your needs, the IO-Link Master you may not to change many of the default options.

You may want to refer to the following Reference Manuals for additional information. The *IO-Link Master Reference Manuals* also contain information about using the sample programs.

- <u>IO-Link Master EtherNet / IP Reference Manual</u>
- IO-Link Master Modbus / TCP Reference Manual

Note: The IO-Link Master may work out of the box for ControlLogix PLCs.

# 4.1. IO-Link Settings Configuration Page

Use the IO-Link Settings page to configure IO-Link port characteristics for the IO-Link Master.

| nk Master: page_port × 🛛 💈                                                  | 🗣 Search Here                                             | Searc          | h                                                             |                 |                                            |           |                                        |         |      |
|-----------------------------------------------------------------------------|-----------------------------------------------------------|----------------|---------------------------------------------------------------|-----------------|--------------------------------------------|-----------|----------------------------------------|---------|------|
| COMTROL Home                                                                | Diagnostics Co                                            | onfiguration   | Advanced                                                      | Help            | Welco                                      | ome Admin | Logout                                 | Contact |      |
| IO-LINK SE                                                                  | TTINGS ETHERN                                             | IET/IP SETTING | S MODBUS/T                                                    | CP SETT         | TINGS NETWO                                | ORK CL    | EAR SETTI                              | NGS     |      |
| Click for page-level help.                                                  |                                                           |                |                                                               |                 |                                            |           |                                        |         |      |
|                                                                             |                                                           |                |                                                               |                 |                                            |           |                                        |         |      |
|                                                                             |                                                           |                |                                                               |                 |                                            |           |                                        |         |      |
| IO-Link Settings                                                            |                                                           |                |                                                               |                 |                                            |           |                                        |         |      |
| IO-Link Settings                                                            | or 1 4 555                                                |                |                                                               |                 |                                            |           |                                        |         |      |
| IO-Link Settings                                                            | Click the EDF                                             | T button to m  | ake any settin                                                | gs char         | nges.                                      |           |                                        |         |      |
| IO-Link Settings                                                            | Click the EDF<br>PORT 1                                   | T button to m  | ake any settin<br>PORT 2                                      | gs char<br>EDIT | NG <del>e</del> s.<br>Port 3               | EDIT      | PORT 4                                 |         | EDIT |
| IO-Link Settings<br>IO-LINK SETTINGS<br>Port Name                           | Click the EDI<br>PORT 1<br>IOLink Port                    | T button to m  | ake any settin<br>PORT 2<br>IOLink Port 2                     | gs char<br>EDIT | nges.<br>PORT 3<br>IOLink Port 3           | EDIT      | PORT 4<br>IOLink Po                    | rt 4    | EDIT |
| IO-Link Settings IO-LINK SETTINGS Port Name Port Mode                       | Click the EDF<br>PORT 1<br>IOLink Port<br>IOLink          | T button to m  | ake any setting<br>PORT 2<br>IOLink Port 2<br>IOLink          | gs char<br>EDIT | PORT 3<br>IOLink Port 3<br>IOLink          | EDIT      | PORT 4<br>IOLink Po<br>IOLink          | rt 4    | EDIT |
| IO-Link Settings IO-LINK SETTINGS Port Name Port Mode Invert IO             | Click the EDI<br>PORT 1<br>IOLink Port<br>IOLink<br>false | T button to m  | ake any setting<br>PORT 2                                     | gs char<br>EDIT | PORT 3<br>IOLink Port 3<br>IOLink          | EDIT      | PORT 4<br>IOLink Po<br>IOLink          | rt 4    | EDIT |
| IO-Link Settings<br>IO-LINK SETTINGS<br>Port Name<br>Port Mode<br>Invert IO | Click the EDF<br>PORT 1<br>IOLink Port<br>IOLink<br>false | T button to m  | ake any setting<br>PORT 2<br>IOLink Port 2<br>IOLink<br>false | gs char<br>EDIT | PORT 3<br>IOLink Port 3<br>IOLink<br>false | EDIT      | PORT 4<br>IOLink Po<br>IOLink<br>false | rt 4    | EDIT |

#### 4.1.1. Editing IO-Link Settings

You can use this procedure to configure IO-Link characteristics for each port. The following table or help system provides information about each option.

- 1. If necessary, open the IO-Link Master web interface with your web browser using the IP address or through PortVision DX.
- 2. Click Configuration in the menu bar, which by default loads the IO-Link Settings page.
- 3. Click the EDIT button for the port that you want to configure.
- 4. Make appropriate selections for the IO-Link device that you will connect to that port. You can use the help system if you require definitions or values for the options or <u>4.1.2. IO-Link Settings Parameters</u> on Page 26.
- 5. Click the SAVE button.
- 6. Repeat for each port that requires configuration changes.

#### 4.1.2. IO-Link Settings Parameters

The *IO-Link Settings* configuration page supports the following options.

|                                       | IO-LINK SETTINGS Page                                                                                                    |
|---------------------------------------|----------------------------------------------------------------------------------------------------|
| Port Name                             | <ul> <li>User defined port or device description.</li> <li>Standard ASCII characters</li> <li>Max length = 80 characters</li> </ul>                                                                                         |
| Port Mode<br><i>Default</i> : IO-Link | <ul> <li>Selected IO-Link Port Mode. Valid settings are:</li> <li>Reset</li> <li>IO-Link</li> <li>Digital In</li> <li>Digital Out</li> </ul>                                                                                |
| Invert IO<br><i>Default</i> : False   | If enabled and the <i>Port Mode</i> is Digital In or Digital<br>Out, inverts the I/O value.<br>0= False (Disabled - Do not invert IO)<br>1= True (Enabled - Invert IO)<br><i>Note: Does not affect the Auxiliary Input.</i> |
| Minimum Cycle Time<br>Default: 4      | The minimum, or fastest, cycle time that the IO-Link device may operate at. The valid range is 4-65535 ms.                                                                                                    |

# 4.2. EtherNet/IP Settings Configuration Page

| Macter EtherNet/L. X                               | arch Here So          | earch               |                     |                     |
|----------------------------------------------------|-----------------------|---------------------|---------------------|---------------------|
| MTROL Home Diag                                    | nostics Configuration | Advanced Help       | Welcome Admin       | Logout Contact      |
| IO- INK SETTIN                                     |                       |                     | TTINCE NETWORK      | CLEAR SETTINGS      |
| TO LINE SETTIN                                     | ETTENTELY PLET        | mes noblos/rer st   | ALL TRUCK           | CLOAR SETTINGS      |
|                                                    |                       |                     |                     |                     |
| therNet/IP Settings                                |                       |                     |                     |                     |
|                                                    |                       |                     |                     |                     |
| ETHERNET/IP SETTINGS                               | PORT 1 EDIT           | PORT 2 EPIT         | PORT 3 HET          | PORT 4              |
| ISDU Data Settings:                                |                       |                     | A MAR BEAUTION      |                     |
| ISDU Response Timeout (1 -                         | 20 sec                | 20 Sec              | 20 sec              | 20 sec              |
| 10000)                                             |                       |                     |                     |                     |
| Process Data Settings:                             |                       |                     |                     |                     |
| PDI Data Block Size (To PLC)                       | 36 bytes              | 36 bytes            | 36 bytes            | 36 bytes            |
| PDE Data Block Format (To<br>PLC)                  | word (16 bit)         | word (16 bit)       | word (15 bit)       | word (16 bit)       |
| PDI Data Byte-Swap Method                          | word (16 bit) byte-   | word (16 bit) byte- | word (15 bit) byte- | word (16 bit) byte- |
| PDO Data Block Size (From                          | 32-bytes              | 32-bytes            | 32-bytes            | 3z-bytes            |
| PLC)<br>PDO Data Block Format (From                | word (16 bit)         | word (16 bit)       | word (15 bit)       | word (16 bit)       |
| PLC)<br>PDO Data Byte-Swap Method                  | word (16 bit) byte-   | word (16 bit) byte- | word (15 bit) byte- | word (16 bit) byte- |
| Class Sugat Code In PDD                            | ewap<br>follow        | ewap<br>false       | quan                | ewap                |
| Block                                              | Talse                 | Talse               | Talse               | Taise               |
| Clear Event Code After Hold<br>Time                | true                  | true                | true                | true                |
| Active Event Hold Time (1 -<br>65535)              | 1000 ms               | 1000 ms             | 1000 mc             | 1000 ms             |
| Clear Event Hold Time (1 -                         | 500 ms                | 500 ms              | 500 ms              | 500 ms              |
| Transfer Mode Settings:                            |                       |                     |                     |                     |
| PDI Receive Models) (To PLC)                       | Polling               | Polling             | Polling             | Polling             |
|                                                    | Class1                | Class1              | Class1              | Classi              |
|                                                    |                       |                     |                     |                     |
| PDO Transmit Mode (From<br>PLC)                    | Class1                | Class1              | Class1              | Class1              |
| Read/Write Tag/File                                |                       |                     |                     |                     |
| PLC IP Address                                     | 0.0.0.0               | 0.0.0.0             | 0.0.0.0             | 0.0.0.0             |
| (XXX.XXX.XXXXXXX)<br>PLC Controller Slot Number (0 | 0                     | 0                   | 0                   | 0                   |
| - 64)<br>PLC Type                                  | Control oni~          | Control act         | Controll only       | ControlLegiz        |
| ricipe                                             | Controlety            | CONTROLLOGIX        | Contrologix         | Controllogix        |
| Settings:                                          |                       |                     |                     |                     |
| PDI Tag/File Name                                  |                       |                     |                     |                     |
| Append PDO to PDI Data                             | false                 | false               | false               | false               |
| Maximum PLC Update Rate                            | 40 ms                 | 40 ms               | 40 ms               | 40 ms               |
| Heartbeat Update Enable                            | false                 | false               | false               | false               |
| Heartbeat Update Rate (50 -                        | 1000 ms               | 1000 ms             | 1000 ms             | 1000 ms             |
| 65535]<br>Read PDO from Tag/File                   |                       |                     |                     |                     |
| Settings:                                          |                       |                     |                     |                     |
| PDO Tag/File Name                                  |                       |                     |                     |                     |
| PLC Poll Rate (10 - 05535)                         | 1000 ms               | 1000 ms             | 1000 ms             | 1000 ms             |

Use the *EtherNet/IP Settings* page to configure EtherNet/IP port options.

#### 4.2.1. Editing EtherNet/IP Settings

You can use this procedure to configure EtherNet/IP characteristics for each port.

- 1. If necessary, open the IO-Link Master web interface with your web browser using the IP address.
- 2. Click **Configuration** in the menu bar.
- 3. Click the ETHERNET/IP SETTINGS submenu.
- 4. Click the **EDIT** button for the port that you want to configure.
- 5. Make appropriate selections for the IO-Link device that you will connect to that port.

You can use the help system if you require definitions or values for the options or <u>4.2.2. EtherNet/IP</u> <u>Settings Parameters</u> on Page 29.

6. Scroll to the top of the page and click the SAVE button.

Make sure that the port now displays the EDIT button.

If it displays the SAVE and CANCEL buttons, that means that one of the parameters contains an incorrect value. If necessary, scroll down the page, make the needed corrections, and click SAVE.

| therNet/IP Settings                   |                         |                             |                             |                             |
|---------------------------------------|-------------------------|-----------------------------|-----------------------------|-----------------------------|
| ETHERNET/IP SETTINGS                  | POR SAVE CANCEL         | PORT 2 EDIT                 | PORT 3 EDIT                 | PORT 4 EDIT                 |
| ISDU Data Settings:                   |                         |                             |                             |                             |
| ISDU Response Timeout (1 -<br>10000)  | 100 Maximum 10000       | 20 sec                      | 20 sec                      | 20 sec                      |
| Process Data Settings                 |                         |                             |                             |                             |
| PDI Data Block Size (To PLC)          | 36 bytes ❤              | 36 bytes                    | 36 bytes                    | 36 bytes                    |
| PDI Data Block Format (To<br>PLC)     | word (16 bit) 💙         | word (16 bit)               | word (16 bit)               | word (16 bit)               |
| PDI Data Byte-Swap Method             | word (16 bit) byte-swap | word (16 bit) byte-<br>swap | word (16 bit) byte-<br>swap | word (16 bit) byte-<br>swap |
| PDO Data Block Size (From<br>PLC)     | 32-bytes 🗸              | 32-bytes                    | 32-bytes                    | 32-bytes                    |
| PDO Data Block Format (From PLC)      | word (16 bit) 💙         | word (16 bit)               | word (16 bit)               | word (16 bit)               |
| PDO Data Byte-Swap Method             | word (16 bit) byte-swap | word (16 bit) byte-<br>swap | word (16 bit) byte-<br>swap | word (16 bit) byte-<br>swap |
| Clear Event Code In PDO<br>Block      | •                       | false                       | false                       | false                       |
| Clear Event Code After Hold<br>Time   | ×                       | true                        | true                        | true                        |
| Active Event Hold Time (1 -<br>65535) | 1000 ms 🗸               | 1000 ms                     | 1000 ms                     | 1000 ms                     |
| Clear Event Hold Time (1 -            | 500 ms 🗸                | 500 ms                      | 500 ms                      | 500 ms                      |

7. Repeat for each port that requires configuration changes.

### 4.2.2. EtherNet/IP Settings Parameters

The *EtherNET/IP Settings* configuration page supports the following options.

| EtherNet/IP Settings Page                                                                                                  |                                                                                                    |  |
|----------------------------------------------------------------------------------------------------|----------------------------------------------------------------------------------------------------|--|
| ISDU Data Settings                                                                                                    |                                                                                                    |  |
| ISDU Response Timeout<br><i>Default</i> : 20 seconds                                                                       | The time that the IO-Link Master's EtherNet/IP interface waits for a response to an ISDU request.<br>The timeout needs to set long enough to allow all commands within the ISDU request to be processed.<br>Valid range: 1-10,000 seconds                                                                                                    |  |
| Process Data Settings                                                                                                    |                                                                                                    |  |
| PDI Data Block Size (To PLC)<br><i>Default</i> : 36-bytes<br>PDI Data Block Format (To<br>PLC)<br><i>Default</i> : Word-16 | <ul> <li>The configurable PDI data block length. Supported optional lengths are:</li> <li>4-bytes (header only)</li> <li>8-bytes (4 bytes data)</li> <li>16-bytes (12 bytes data)</li> <li>24-bytes (20 bytes data)</li> <li>36-bytes (32 bytes data)</li> <li>Data format of PDI data block to be transferred to the PLC(s) in Class 1 and/or Write-to-Tag/File PDI Transfer Modes. Supported formats are:</li> <li>Byte-8 (8-bit or SINT)</li> <li>Word-16 (16-bit or INT)</li> <li>Dword-32 (32-bit or DINT)</li> <li>Note: The Data Block Format is independent of the PDI Data Byte-Swap</li> </ul> |  |
|                                                                                                    | Method.<br>This setting is not used for the SLC, PLC-5 and MicroLogix PLCs<br>which are always Word-16.<br>If enabled, the IO-Link Master swaps the data bytes in word (2 byte)                                                                                                    |  |
| PDI Data Byte-Swap Method<br><i>Default</i> : Work (16-bit) byte swap                                                      | format or dword (4 byte) format.<br>Supported values are:                                                                                                    |  |
|                                                                                                    | <ul> <li>No byte-swap – data passed through as received</li> <li>Word (16-bit) byte-swap – data is byte-swapped in word format</li> <li>Dword (32-bit) byte-swap – data is byte-swapped in dword format</li> <li>Note: The byte swapping must be set correctly in order to convert from IO-<br/>Link (big-endian byte order), to EtherNet/IP (little-endian byte</li> </ul>                                                                                                    |  |

| E                                                      | CtherNet/IP Settings Page (Continued)                                                                                                    |
|--------------------------------------------------------|----------------------------------------------------------------------------------------------------|
| PDO Data Block Size (From<br>PLC)<br>Default: 32-bytes | <ul> <li>The configurable PDO data block length. Supported optional lengths are:</li> <li>Event code not included: <ul> <li>4-bytes = all data</li> <li>8-bytes = all data</li> <li>24-bytes = all data</li> <li>32-bytes = all data</li> <li>34-bytes = 32 bytes data, 2 pad bytes</li> <li>36-bytes = 32 bytes data, 4 pad bytes</li> </ul> </li> <li>Event code included - PDO Data Format = Byte8: <ul> <li>4-bytes = 2 byte event code, 2 data bytes</li> <li>8-bytes = 2 byte event code, 2 data bytes</li> <li>8-bytes = 2 byte event code, 4 data bytes</li> <li>24-bytes = 2 byte event code, 22 data bytes</li> <li>24-bytes = 2 byte event code, 30 data bytes</li> <li>32-bytes = 2 byte event code, 32 data bytes</li> <li>32-bytes = 2 byte event code, 32 data bytes</li> <li>34-bytes = 2 byte event code, 32 data bytes</li> <li>36-bytes = 2 byte event code, 32 data bytes</li> <li>36-bytes = 2 byte event code, 32 data bytes, 2 byte pad</li> </ul> </li> <li>Event code included - PDO Data Format = word (16-bit): <ul> <li>4-bytes = event code word, 3 data words</li> <li>8-bytes = event code word, 11 data words</li> <li>32-bytes = event code word, 15 data words</li> <li>34-bytes = event code word, 16 data words</li> <li>36-bytes = event code word, 3 data dword</li> <li>8-bytes = event code dword</li> <li>8-bytes = event code dword</li> <li>8-bytes = event code dword</li> <li>8-bytes = event code dword, 3 data dwords</li> <li>32-bytes = event code dword, 3 data dwords</li> <li>24-bytes = dword event code, 5 data dwords</li> <li>24-bytes = dword event code, 7 data dwords</li> <li>24-bytes = dword event code, 7 data dwords</li> <li>32-bytes = dword event code, 7 data dwords</li> <li>32-bytes = dword event code, 7 data dwords</li> <li>34-bytes = dword event code, 7 data dwords</li> <li>34-bytes = dword event code, 7 data dwords</li> <li>34-bytes = dword event code, 7 data dwords</li> <li>34-bytes = dword event code, 7 data dwords</li> <li>34-bytes = dword event code, 7 data dwords</li> </ul> </li> </ul> |
|                                                        | <ul> <li>Data format of PDO data block received from the PLC(s) in Class 1 or<br/>Read from TagOrFile PDO Transfer Modes. Formats include:</li> <li>Byte-8 (8-bit)</li> </ul>                                                                                                    |
| PDO Data Block Format (From PLC)                       | <ul> <li>Word-16 (16-bit)</li> <li>Dword-32 (32-bit)</li> </ul>                                                                                                    |
| Default: Word-16                                       | Note: The Data Block Format is independent of the PDO Data Byte-Swap<br>Method.                                                                                                    |
|                                                        | This setting is not used for the SLC, PLC-5 and MicroLogix PLCs which are always Word-16.                                                                                                    |

I

| EtherNet/IP Settings Page (Continued)            |                                                                                                    |  |  |
|--------------------------------------------------|----------------------------------------------------------------------------------------------------|--|--|
|                                                  | If enabled, the IO-Link Master swaps the data bytes in word (2 byte) format or dword (4 byte) format. Supported values are:                              |  |  |
|                                                  | • No byte-swap – data passed through as received                                                                                                    |  |  |
| PDO Data Byte-Swap Method                        | • Word (16-bit) byte-swap – data is byte-swapped in word format                                                                                          |  |  |
| Default: Word (16-bit) byte-swap                 | • Dword (32-bit) byte-swap – data is byte-swapped in dword format                                                                                        |  |  |
|                                                  | Note: The byte swapping must be set correctly in order to convert from<br>EtherNet/IP (little-endian byte order), to IO-Link (big-endian byte<br>order). |  |  |
| Clear Event Code in PDO Block                    | If enabled, the IO-Link Master expects the first 2 bytes, word, or dword of the PDO block to be used for event code handling. Supported values are:      |  |  |
| Default: False                                   | • True = expect event code                                                                                                    |  |  |
|                                                  | • False = no event code, expect only PDO data                                                                                                    |  |  |
| Clear Event Code After Hold                      | If enabled, the IO-Link Master clears any event code reported in the PDI data block after the <b>Event Active Hold Time</b> . Supported values are:      |  |  |
| Default: True                                    | • True = clear event code after hold time                                                                                                    |  |  |
| Default: True                                    | • False = do not clear event code after hold time                                                                                                    |  |  |
|                                                  | If <b>Clear Event Code After Hold</b> time is enabled, the time period an event code is reported in the PDI block before it is cleared.                  |  |  |
|                                                  | • Valid range: 1-65535                                                                                                    |  |  |
|                                                  | • Valid Units:                                                                                                    |  |  |
| Event Active Hold Time                           | - ms (milliseconds)                                                                                                    |  |  |
| Default: 1000 ms                                 | - sec (seconds)                                                                                                    |  |  |
|                                                  | - min (minutes)                                                                                                    |  |  |
|                                                  | - hours                                                                                                    |  |  |
|                                                  | - days                                                                                                    |  |  |
|                                                  | Once an event code has been cleared, the time an event code stays cleared<br>in the PDI block before another event code can be reported.                 |  |  |
|                                                  | • Valid range: 1-65535                                                                                                    |  |  |
|                                                  | • Valid Units:                                                                                                    |  |  |
| Clear Event Hold Time<br><i>Default</i> : 500 ms | - ms (milliseconds)                                                                                                    |  |  |
|                                                  | - sec (seconds)                                                                                                    |  |  |
|                                                  | - min (minutes)                                                                                                    |  |  |
|                                                  | - hours                                                                                                    |  |  |
|                                                  | - days                                                                                                    |  |  |

| EtherNet/IP Settings Page (Continued)                   |                                                                                                    |  |  |
|---------------------------------------------------------|----------------------------------------------------------------------------------------------------|--|--|
| Transfer Mode Settings                                  |                                                                                                    |  |  |
| PDI Receive Mode(s)<br><i>Default</i> : Polling, Class1 | Determines which PDI Receive (To PLC) Modes are enabled. Supported<br>modes are:<br>Polling<br>Class1<br>Write-to-TagOrFile                                                                                                    |  |  |
| PDO Transmit Mode<br><i>Default</i> : Class 1           | Supported modes are:<br>• Off<br>• PLC-Writes<br>• Class1<br>• Read-from-TagOrFile                                                                                                    |  |  |
| Read/Write Tag/File Settings                            |                                                                                                    |  |  |
| PLC IP Address<br><i>Default</i> : 0.0.0.0              | The PLC IP Address is required if either Write-to-TagOrFile or Read-from-<br>TagOrFile mode are enabled.<br>Format: xxx.xxx.xxx                                                                                                    |  |  |
| PLC Controller Slot Number<br>Default: 0                | The PLC Controller Slot Number is required if either Write-to-TagOrFile<br>or Read-from-TagOrFile mode are enabled.<br>Valid range: 0-64                                                                                                    |  |  |
| PLC Type<br><i>Default</i> : ControlLogix               | Indicates the type of PLC that the tag(s) or file(s) are written to and/or<br>read from. Supported PLC Types are:<br>• ControlLogix<br>• SLC<br>• PLC-5<br>• MicroLogix                                                                                                    |  |  |
| Write PDI to Tag/File Settings                          |                                                                                                    |  |  |
| PDI Tag/File Name<br>Default: blank                     | <ul> <li>The tag or file name to place the PDI data block.</li> <li>ControlLogix family: <ul> <li>Tags must be same type as PDI Data Format (SINT, INT or DINT).</li> <li>Tags must be an array.</li> <li>Tags must be at least as long as the PDI Data Block Length.</li> </ul> </li> <li>SLC/PLC-5/MicroLogix: <ul> <li>Files must be of INTEGER (16-bit) type.</li> <li>Files must be named with standard file name conventions (i.e: N10:0, N21:30, etc)</li> <li>The file must be at least as long as the PDI Data Block Length.</li> </ul> </li> </ul> |  |  |
| Append PDO to PDI Data<br><i>Default</i> : False        | If selected, the IO-Link Master appends any PDO data to the end of the PDI data.<br>• False = Do not append PDO data<br>• True = Append PDO data                                                                                                    |  |  |

| EtherNet/IP Settings Page (Continued) |                                                                                                    |  |  |  |
|---------------------------------------|----------------------------------------------------------------------------------------------------|--|--|--|
| Marinem DI C Hadata Data              | The maximum rate at which the IO-Link Master updates the PDI tag or file.                                                                 |  |  |  |
| Maximum PLC Update Rate               | This parameter is used to ensure that the PLC receives all state changes.                                                                 |  |  |  |
| Defuuit. 40ms                         | Setting the update rate to 10 ms effectively disables this feature. The valid range is 10 to 65535 ms.                                    |  |  |  |
| Heartbeat Update Enable               | If selected, the IO-Link Master updates the PDI data block at the <b>Heartbeat Update Rate</b> .                                          |  |  |  |
| Default: False                        | • False = Heartbeat update disabled                                                                                                    |  |  |  |
|                                       | • True = Heartbeat update enabled                                                                                                    |  |  |  |
| Heartbeat Update Rate                 | If Heartbeat Update Enable is selected, the rate at which the IO-Link<br>Master updates the PDI data block in the Write-to-Tag/File mode. |  |  |  |
| Default: 1000ms                       | The valid range is 50 to 65535 ms.                                                                                                    |  |  |  |
| Read PDO from Tag/File Settings       |                                                                                                    |  |  |  |
|                                       | The tag or file name that the IO-Link Master reads the PDO data block from.                                                               |  |  |  |
|                                       | • ControlLogix family:                                                                                                    |  |  |  |
|                                       | - Tags must be same type as <b>PDO Data Format</b> (SINT, INT or DINT).                                                                   |  |  |  |
| PDO Tag/File Name                     | - Tags must be an array.                                                                                                    |  |  |  |
| Default: blank                        | - Tags must be at least as long as the PDO Data Block Length.                                                                             |  |  |  |
|                                       | • SLC/PLC-5/MicroLogix:                                                                                                    |  |  |  |
|                                       | - Files must be of INTEGER (16-bit) type.                                                                                                 |  |  |  |
|                                       | - Files must be named with standard file name conventions (i.e: N10:0, N21:30, etc)                                                       |  |  |  |
|                                       | The file must be at least as long as the PDO Data Block Length.                                                                           |  |  |  |
| PLC Poll Rate                         | The frequency which the IO-Link Master reads the PDO data block in the Read-from-Tag/File mode.                                           |  |  |  |
| Default: 1000ms                       | Valid range: 50-65535 ms                                                                                                    |  |  |  |

# 4.3. Modbus/TCP Settings Configuration Page

| ) 🥖 http:// <b>192.168.11.198</b> /index.php/M | odbus/TCP/Settings   |                |                 |                 | D-0     |
|------------------------------------------------|----------------------|----------------|-----------------|-----------------|---------|
| Master: Modbus/T × Sea                         | arch Here Se         | arch           |                 |                 |         |
| OMTROL Home Diagn                              | ostics Configuration | Advanced       | Help Welco      | me Admin Logout | Contact |
| IO-LINK SETTING                                | S ETHERNET/IP SETT   | INGS MODBUS/TO | CP SETTINGS NET | WORK CLEAR SE   | ETTINGS |
|                                                |                      |                |                 |                 |         |
|                                                |                      |                |                 |                 |         |
| Modbus/TCP Settings                            |                      |                |                 |                 |         |
| MODBUS/TCP SETTINGS                            | PORT 1 EDIT          | PORT 2         | DIT PORT 3      | EDIT PORT       | 4 EDIT  |
| ISDU Data Settings:                            |                      |                |                 |                 |         |
| ISDU Response Timeout (1 -<br>10000)           | 20 sec               | 20 sec         | 20 sec          | 20 sec          |         |
| Process Data Settings:                         |                      |                |                 |                 |         |
| PDI Data Block Size (To PLC)                   | 36 bytes             | 36 bytes       | 36 bytes        | 36 byte         | s       |
| PDI Byte-Swap Method                           | no byte-swap         | no byte-swap   | no byte-swap    | no byte         | -swap   |
| PDO Data Block Size (From PLC)                 | 32-bytes             | 32-bytes       | 32-bytes        | 32-byte         | 35      |
| PDO Byte-Swap Method                           | no byte-swap         | no byte-swap   | no byte-swap    | no byte         | -swap   |
| Append PDO to PDI Data                         | false                | false          | false           | false           |         |
| Clear Event Code In PDO<br>Block               | false                | false          | false           | false           |         |
| Clear Event Code After Hold<br>Time            | true                 | true           | true            | true            |         |
| Active Event Hold Time (1 - 65535)             | 1000 ms              | 1000 ms        | 1000 ms         | 1000 m          | IS      |
| Clear Event Hold Time (1 -<br>65535)           | 500 ms               | 500 ms         | 500 ms          | 500 ms          |         |
| Transfer Mode Settings:                        |                      |                |                 |                 |         |
| Slave Mode Device ID (1 -<br>247)              | 1                    | 1              | 1               | 1               |         |
| PDI Receive Mode(s) (To PLC)                   | Slave                | Slave          | Slave           | Slave           |         |
| PDO Transmit Mode(s) (From                     | Slave                | Slave          | Slave           | Slave           |         |

You can use the *Modbus/TCP Settings* page to configure Modbus/TCP with the IO-Link Master.

#### 4.3.1. Editing Modbus/TCP Settings

- 1. If necessary, open the IO-Link Master web interface with your web browser using the IP address.
- 2. Click **Configuration** in the menu bar.
- 3. Click the MODBUS/TCP SETTINGS submenu.
- 4. Click the EDIT button for the port that you want to configure.
- 5. Make appropriate selections for the IO-Link device that you will connect to that port. You can use the help system if you require definitions or values for the options or <u>4.3.2. Modbus/TCP Settings Parameters</u> on Page 35.
- 6. Scroll to the top of the page and click the SAVE button.

Make sure that the port now displays the EDIT button.

If it displays the SAVE and CANCEL buttons, that means that one of the parameters contains an incorrect value. If necessary, scroll down the page, make the needed corrections, and click SAVE.

#### 4.3.2. Modbus/TCP Settings Parameters

The following table illustrates the *Modbus/TCP Settings* page.

| Modbus/TCP Settings Page                      |                                                                                                    |  |
|-----------------------------------------------|----------------------------------------------------------------------------------------------------|--|
| ISDU Response Timeout<br>Default = 20 seconds | The time that the IO-Link Master's Modbus/TCP interface waits for<br>a response to an ISDU request. The timeout needs to set long<br>enough to allow all commands within the ISDU request to be<br>processed.                                                |  |
|                                               | Valid range: 1-10,000 seconds                                                                                                    |  |
| Process Data Settings                         |                                                                                                    |  |
|                                               | The configurable PDI data block length. Optional lengths are:                                                                                                    |  |
|                                               | • 4-bytes (header only)                                                                                                    |  |
| PDI Data Block Size                           | • 8-bytes (4 bytes data)                                                                                                    |  |
| Default: 36-bytes                             | • 16-bytes (12 bytes data)                                                                                                    |  |
|                                               | • 24-bytes (20 bytes data)                                                                                                    |  |
|                                               | • 36-bytes (32 bytes data)                                                                                                    |  |
|                                               | If enabled, the IO-Link Master swaps the data bytes in word (2 byte) format or dword (4 byte) format. Options include:                                                                                                    |  |
|                                               | No byte-swap – data passed through as received                                                                                                    |  |
|                                               | • Word (16-bit) byte-swap – data is byte-swapped in word format                                                                                                    |  |
| PDI Byte-Swap Method                          | • Dword (32-bit) byte-swap – data is byte-swapped in dword format                                                                                                    |  |
| Default: No byte-swap                         | Note: Because both IO-Link and Modbus / TCP use big-endian byte<br>ordering, byte swapping typically is not required for word and<br>dword data.                                                                                                    |  |
|                                               | Byte swapping is most commonly required when receiving<br>byte (8-bit) data and it is desired to place the first data byte in<br>the least significant byte position of the holding register. For<br>these cases, word (16 bit) byte-swap is typically used. |  |

| Modbus/TCP Settings Page (Continued)                      |                                                                                                    |  |
|-----------------------------------------------------------|----------------------------------------------------------------------------------------------------|--|
| PDO Data Block Size<br><i>Default</i> : 32-bytes          | <ul> <li>The configurable PDO data block length. Optional lengths are:</li> <li>Event code not included:</li> <li>4-bytes = 2 data words</li> <li>8-bytes = 4 data words</li> <li>16-bytes = 8 data words</li> <li>24-bytes = 12 data words</li> <li>32-bytes = 16 data words</li> <li>34-bytes = 16 data words, 1 pad word</li> <li>Event code included:</li> <li>4-bytes = event code word, 1 data words</li> <li>16-bytes = event code word, 3 data words</li> <li>16-bytes = event code word, 7 data words</li> <li>24-bytes = event code word, 11 data words</li> <li>32-bytes = event code word, 15 data words</li> </ul>                                                                                                    |  |
| PDO Byte-Swap Method<br><i>Default</i> : No byte-swap     | <ul> <li>34-bytes = event code word, 16 data words</li> <li>If enabled, the IO-Link Master swaps the data bytes in word (2 byte) format or dword (4 byte) format. Options include:</li> <li>No byte-swap – data passed through as received</li> <li>Word (16-bit) byte-swap – data is byte-swapped in word format</li> <li>Dword (32-bit) byte-swap – data is byte-swapped in dword format</li> <li>Note: Because both IO-Link and Modbus / TCP use big-endian byte ordering, byte swapping typically is not required for word and dword data.</li> <li>Byte swapping is most commonly required when sending byte (8-bit) data to the IO-Link device and it is desired to send the least significant byte of the holding register first. For these cases, word (16 bit) byte-swap is typically used.</li> </ul> |  |
| Append PDO to PDI Data<br><i>Default</i> : False          | <ul> <li>If selected, the IO-Link Master appends any PDO data to the end of the PDI data.</li> <li>False = Do not append PDO data</li> <li>True = Append PDO data</li> </ul>                                                                                                    |  |
| Clear Event Code in PDO Block<br><i>Default</i> : False   | If enabled, the IO-Link Master expects the first word of the PDO<br>block to be used for event code handling.<br>Values are:<br>• True = expect event code<br>• False = no event code, expect only PDO data                                                                                                    |  |
| Clear Event Code After Hold Time<br><i>Default</i> : True | If enabled, the IO-Link Master clears any event code reported in the<br>PDI data block after the <b>Event Active Hold Time</b> .<br>Values are:<br>• True = clear event code after hold time<br>• False = do not clear event code after hold time                                                                                                    |  |

| Modbus/TCP Settings Page (Continued) |                                                                                                    |  |  |
|--------------------------------------|----------------------------------------------------------------------------------------------------|--|--|
|                                      | If Clear Event Code After Hold Time is enabled, the time period an event code is reported in the PDI block before it is cleared.      |  |  |
|                                      | Valid range: 1-65535                                                                                                    |  |  |
|                                      | Valid Units are:                                                                                                    |  |  |
| Event Active Hold Time               | • ms (milliseconds)                                                                                                    |  |  |
| Default: 1000 ms                     | • sec (seconds)                                                                                                    |  |  |
|                                      | • min (minutes)                                                                                                    |  |  |
|                                      | • hours                                                                                                    |  |  |
|                                      | • days                                                                                                    |  |  |
|                                      | Once an event code has been cleared, the time an event code stays cleared in the PDI block before another event code can be reported. |  |  |
|                                      | • Valid range: 1-65535                                                                                                    |  |  |
|                                      | • Valid Units:                                                                                                    |  |  |
| Clear Event Hold Time                | • ms (milliseconds)                                                                                                    |  |  |
| Default: 500 ms                      | • sec (seconds)                                                                                                    |  |  |
|                                      | • min (minutes)                                                                                                    |  |  |
|                                      | • hours                                                                                                    |  |  |
|                                      | • days                                                                                                    |  |  |
| Transfer Mode Settings               |                                                                                                    |  |  |
| Slave Mode Device ID                 | The Modbus Device ID used to access this IO-Link port.                                                                                |  |  |
| Default: 1                           | Range: 1-247                                                                                                    |  |  |
|                                      | Determines which PDI Receive (To PLC) Modes are enabled.                                                                              |  |  |
| PDI Receive Mode(s)                  | The selectable modes is Slave.                                                                                                    |  |  |
| Default: Slave                       | Note: Not selecting slave mode disables Modbus/TCP access to the PDI data block.                                                      |  |  |
| PDO Transmit Mada                    | Selectable Modes are:                                                                                                    |  |  |
| Default: Slavo                       | • Disabled                                                                                                    |  |  |
| Dejuun. Slave                        | • Slave                                                                                                    |  |  |

# Chapter 5. Connecting Devices to the Ports

## 5.1. Connecting to IO-Link Ports

The IO-Link Master provides four IO-Link ports with M12 connectors (5-pin female/A coded).

**Note:** Make sure that you tighten the cables properly to maintain IP67 capabilities.

This table provides signal information for the IO-Link connectors.

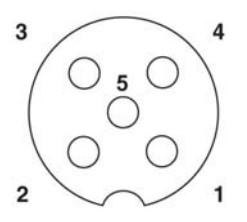

| Pin | Signal | Description                                                                               |
|-----|--------|-------------------------------------------------------------------------------------------|
| 1   | L+     | Power supply (+)                                                                          |
| 2   | DI     | Digital input                                                                             |
| 3   | L-     | Power supply (-)                                                                          |
| 4   | C/Q    | Communication signal, which supports<br>SDCI (IO-Link) or SIO (standard input/<br>output) |
| 5   | N/A    | Not connected                                                                             |

This table provides information that you may need regarding the IO-Link connectors.

| Current and Power                  | Value                 |
|------------------------------------|-----------------------|
| Maximum IO-Link Supply             | 200mA                 |
| Maximum C/Q Current:               |                       |
| High                               | 200mA                 |
| Low                                | 200mA                 |
| Peak C/Q Current:                  |                       |
| High                               | 500mA                 |
| Low                                | 500mA                 |
| C/Q & DI Input:                    |                       |
| Maximum                            | Power Input +0.5VDC   |
| Minimum                            | -0.5VDC               |
| SDCI (IO-Link) Transmission Rates: |                       |
| COM1                               | 4.8Kbps               |
| ČOM2                               | 38.4Kbps              |
| COM3                               | $230.4 \mathrm{Kbps}$ |

*Note: IO-Link ports must have an approved cable or protective cover attached to the port guarantee IP67 compliance.* 

# **Chapter 6. Using the Diagnostics Pages**

This section provides information about the following **Diagnostics** web pages.

- <u>6.1. IO-Link Port Diagnostics</u>
- <u>6.2. EtherNet/IP Diagnostics</u> on Page 44
- <u>6.3. Modbus/TCP Diagnostics</u> on Page 48

# 6.1. IO-Link Port Diagnostics

The *IO-Link Diagnostics* page may be useful when trying to troubleshoot port issues related to IO-Link configuration.

| TROL' Home Diagnostics           | Configuration Advanced          | Help                   |                        | Welcome Admin Logout Contact        |
|----------------------------------|---------------------------------|------------------------|------------------------|-------------------------------------|
|                                  | ETHERNET/ID DIAGNOSTICS MODE    |                        |                        | - 1946<br>-                         |
| To Link Disortoontoo             | Emerneryn pronoontoo moor       | 500/10/ D2801001100    |                        |                                     |
|                                  |                                 |                        |                        |                                     |
| O-Link Diagnostics               |                                 |                        |                        | PAUSE LIVE UPDATES RESET STATISTICS |
|                                  |                                 |                        |                        |                                     |
| 10-LINK DIAGNOSTICS              | PORT 1                          | PORT 2                 | PORT 3                 | PORT 4                              |
| Port Mode                        | IOLink                          | IOLink                 | IOLink                 | IOLink                              |
| Port Status                      | Operational,PDI Valid           | Operational,PDI Valid  | Operational,PDI Valid  | Operational                         |
| Device Vendor Name               | Siemens AG                      | SICK AG                | SICK AG                | ifm electronic gmbh                 |
| Device Product Name              | SIMATIC RF220R IO-Link          | LUT9U-P130L            | WTB27C-3P2444          | PI2794                              |
| Device Serial Number             |                                 | 09350547               | 09510012               | W0115081211                         |
| Device Hardware Version          |                                 | 0001                   | 1.30                   | AB                                  |
| Device Firmware Version          | V 1.1.0                         | 1.03                   | 1.47                   | 217                                 |
| Device IO-Link Version           | 1.0                             | 1.0                    | 1.0                    | 1.0                                 |
| Auxiliary Input Bit Status       | Off                             | Off                    | Off                    | On                                  |
| Device PDI Data Length           | 8                               | 2                      | 1                      | 2                                   |
| PDI Data Valid                   | Yes                             | Yes                    | Yes                    | No                                  |
| Last Rx PDI Data (MS Byte First) | 00h,00h,00h,00h,00h,00h,00h,00h | 0ah,80h                | 01h                    | 00h,00h                             |
| Device PDO Data Length           | 8                               | 0                      | 0                      | 0                                   |
| Lost PDO Controller(s) Errors    | 0                               |                        |                        |                                     |
| PDO Data Valid                   | Yes                             |                        |                        |                                     |
| Last Tx PDO Data (MS Byte First) | 00h,02h,00h,00h,00h,00h,00h,00h |                        |                        |                                     |
| Time Since Initialization        | 004d 21h:16m:45s.733ms          | 004d 21h:27m:28s.106ms | 004d 21h:27m:28s.108ms | 004d 21h:27m:28s.112ms              |
| Lost Communication Count         | 1                               | 0                      | 0                      | 0                                   |
| Initialization Attempts          | 2                               | 1                      | 1                      | 1                                   |
| Initialization Errors            | 0                               | 0                      | 0                      | 0                                   |
| Process Data Errors              | 1                               | 3                      | 1                      | 6                                   |
| Process Data Retries             | 3                               | 1                      | 1                      | 1                                   |
| Internal Communication Errors    | 0                               | 0                      | 0                      | 0                                   |
| Device Communication Errors      | 0                               | 0                      | 0                      | 0                                   |
| ISDU Read Cmd Attempts           | 3512759                         | 5311707                | 5939333                | 3452437                             |
|                                  |                                 |                        |                        |                                     |

*Note:* This image does not illustrate the complete Diagnostics page.

| IO-Link Diagnostics                 |                                                                                                    |  |  |  |
|-------------------------------------|----------------------------------------------------------------------------------------------------|--|--|--|
|                                     | Displays the active device mode:                                                                                            |  |  |  |
|                                     | • Reset = The port is configured to disable all functionality.                                                              |  |  |  |
| Port Mode                           | • IO-Link = The port is configured to IO-Link mode.                                                                         |  |  |  |
|                                     | • Digital In = The port is configured to operate as a digital input.                                                        |  |  |  |
|                                     | • Digital Out = The port is configured to operate as a digital output.                                                      |  |  |  |
|                                     | Displays the port status:                                                                                                   |  |  |  |
|                                     | • Inactive = The port is in active state. Typically, this indicates that the device is either not attached or not detected. |  |  |  |
|                                     | • Initializing = The port is in the process of initializing.                                                                |  |  |  |
| Port Status                         | • Operational = The port is operational and, if in IO-Link mode, communications to the IO-Link device has been established. |  |  |  |
|                                     | • PDI Valid = The PDI data is now valid.                                                                                    |  |  |  |
|                                     | • Fault = The port has detected a fault and is unable to re-establish communications.                                       |  |  |  |
| Device Vendor Name                  | Displays the Device Vendor Name as stored in ISDU Index 16.                                                                 |  |  |  |
| Device Product Name                 | The Device Product Name as stored in ISDU Index 18.                                                                         |  |  |  |
| Device Serial Number                | The Device Serial Number as stored in ISDU Index 21.                                                                        |  |  |  |
| Device Hardware                     | The Device Hardware Version as stored in ISDU Index 22.                                                                     |  |  |  |
| Device Firmware                     | The Device Firmware Version as stored in ISDU Index 23.                                                                     |  |  |  |
| Device IO-Link Version              | The supported Device IO-Link Version as stored in ISDU Index 0.                                                             |  |  |  |
| Auxiliary Bit Status                | The current status of the auxiliary bit as received on Pin 2 of the IO-Link port.                                           |  |  |  |
| Last Rx PDI Data (MS<br>Byte First) | The last Rx PDI data as received from the IO-Link device.                                                                   |  |  |  |
| Device PDO Data Length              | The supported Device PDO Data Length, in bytes, as stored in ISDU Index 0.                                                  |  |  |  |
| Lost PDO Controller(s)<br>Errors    | The number of times that the PDO controller(s) were present and then lost connection.                                       |  |  |  |
| PDO Data Valid                      | Status of PDO data being received from controller(s).                                                                       |  |  |  |
| Device PDI Data Length              | The supported Device PDI Data Length, in bytes, as stored in ISDU Index 0.                                                  |  |  |  |
| PDI Data Valid                      | Current status of PDI data as received from the IO-Link device.                                                             |  |  |  |
| Last Tx PDO Data                    | The last Tx PDO data.                                                                                                    |  |  |  |
| Time Since Initialization           | The time since the last port initialization.                                                                                |  |  |  |
| Lost Communication<br>Count         | The number of times that communication has been lost to the IO-Link device.                                                 |  |  |  |
| Initialization Attempts             | The number of times the IO-Link port was initialized.                                                                       |  |  |  |
| Initialization Errors               | The number of port initialization errors that occurred.                                                                     |  |  |  |
| Process Data Errors                 | The number of process data errors the port received.                                                                        |  |  |  |
| Process Data Retries                | The number of process data retries the port performed.                                                                      |  |  |  |
| Internal Communication<br>Errors    | The number of IO-Link Master internal communication errors that occurred on this port.                                      |  |  |  |
| Device Communication<br>Errors      | The number of device specific communication errors that occurred.                                                           |  |  |  |

The following table provides information about the *IO-Link Diagnostics* page.

| IO-Link Diagnostics (Continued)     |                                                                               |  |  |
|-------------------------------------|-------------------------------------------------------------------------------|--|--|
| ISDU Read Cmd Attempts              | The number of read ISDU command attempts.                                     |  |  |
| ISDU Read Cmd Errors                | The number of read ISDU command errors.                                       |  |  |
| Minimum ISDU Read<br>Cmd Resp Time  | The minimum, or shortest, read ISDU command response time.                    |  |  |
| Maximum ISDU Read<br>Cmd Resp Time  | The maximum, or longest, read ISDU command response time.                     |  |  |
| Average ISDU Read Cmd<br>Resp Time  | The average ISDU read command response time.                                  |  |  |
| Average ISDU Read Cmd<br>Byte Time  | The average per-byte read ISDU command response time.                         |  |  |
| ISDU Write Cmd<br>Attempts          | The number of write ISDU command attempts.                                    |  |  |
| ISDU Write Cmd Errors               | The number of write ISDU command errors.                                      |  |  |
| Minimum ISDU Write<br>Cmd Resp Time | The minimum, or shortest, write ISDU command response time.                   |  |  |
| Maximum ISDU Write<br>Cmd Resp Time | The maximum, or longest, write ISDU command response time.                    |  |  |
| Average ISDU Write Cmd<br>Resp Time | The average ISDU write command response time.                                 |  |  |
| Average ISDU Write Cmd<br>Byte Time | The average per-byte ISDU write command response time.                        |  |  |
| Total Events                        | The total number of events that were received on this port.                   |  |  |
| First Events                        | Up to the first, or oldest, three events that were received on this port.     |  |  |
| Last Events                         | Up to the last, or most recent, three events that were received on this port. |  |  |

# **6.2. EtherNet/IP Diagnostics**

The *EtherNet/IP Diagnostics* page may be useful when trying to troubleshoot EtherNet/IP communications and port issues related to EtherNet/IP configuration.

| <b>P</b> 10-                 | Link Master: page_ports × 10-Link Master: page_etherr × 10 Co | mtrol Corporation - Device × | Comtrol Corpo  | ration - Device × |                      |           |  |
|------------------------------|---------------------------------------------------------------|------------------------------|----------------|-------------------|----------------------|-----------|--|
| ¢ -)                         | C 10.0.0,98/index.php/EtherNet/IP/Diag                        |                              | 1.00           |                   |                      | ಡಿಭೆ ≡    |  |
|                              |                                                               |                              | 1              |                   |                      | · · · · · |  |
| <b>A</b>                     | OMTROL Home Diagnostics Configuration                         | Advanced Help                |                | Welcome           | Admin Logout Contact |           |  |
|                              | IO-LINK DIAGNOSTICS ETHERNET/IP DIAGN                         | NOSTICS MODBUS/TO            | CP DIAGNOSTICS |                   |                      |           |  |
| ø                            |                                                               |                              |                |                   |                      |           |  |
|                              | EtherNet/IP Diagnostics                                       |                              | ī              | STUSSING USE 1    |                      |           |  |
|                              | Etherwey IP Diagnostics                                       |                              | l              | PAUSE LIVE UPDA   | TES RESET STATISTICS |           |  |
|                              | ETUEDNET AD INTERFACE DIACMOSTICS                             |                              |                | UALUEO            |                      |           |  |
|                              | Anting Section South                                          |                              |                | VALUES            |                      | -         |  |
|                              | Active Session Counc                                          |                              |                | 2                 |                      |           |  |
|                              | Total Connections Established                                 |                              |                | 2                 |                      |           |  |
|                              | Connection Timeouts                                           |                              |                | 0                 |                      |           |  |
|                              | Connections Closed                                            |                              |                | 0                 |                      |           |  |
|                              | Class 3 Messages/Responses Received                           |                              |                | 4549906           |                      |           |  |
|                              | Broadcast Messages Received                                   |                              |                | 0                 |                      |           |  |
|                              | Class 3 Messages/Responses Transmitted                        |                              |                | 4551321           |                      |           |  |
|                              | Class1 Output Updates (From PLC)                              |                              |                | 22957549          |                      |           |  |
|                              | Class 1 Output Data Changes (From PLC)                        |                              |                | 0                 |                      |           |  |
|                              | Class1 Input Updates (To PLC)                                 |                              |                | 20206368          |                      |           |  |
|                              | Client Object Requests                                        |                              |                | 4540460           |                      |           |  |
|                              | Good Responses from PLC                                       |                              |                | 8032              |                      |           |  |
|                              | Bad Responses from PLC                                        |                              |                | 0                 |                      |           |  |
|                              | No Responses From PLC                                         |                              |                |                   | 0                    |           |  |
|                              | Invalid Network Paths                                         |                              |                | 0                 | 0                    |           |  |
|                              | Pending Request Limit Reached                                 |                              |                | 0                 | 0                    |           |  |
| Unexpected Events            |                                                               |                              |                | 0                 |                      |           |  |
| Unsupported CIP Class Errors |                                                               |                              |                |                   |                      |           |  |
|                              | Unsupported CIP Instance Errors 0                             |                              |                |                   |                      |           |  |
|                              | Unsupported CIP Service Errors 0                              |                              |                |                   |                      |           |  |
|                              | Unsupported CIP Attribute Errors 0                            |                              |                |                   |                      |           |  |
|                              | Unsupported File Errors 0                                     |                              |                |                   |                      |           |  |
|                              | System Resource Errors                                        |                              |                | 0                 | 0                    |           |  |
|                              | First Error String                                            |                              |                | No Error Dete     | cted                 |           |  |
|                              | Last Error String                                             |                              |                |                   |                      |           |  |
|                              | ETHERNET/IP PORT SPECIFIC DIAGNOSTICS                         | PORT 1                       | PORT 2         | PORT 3            | PORT 4               |           |  |
|                              | Configuration Errors                                          | 0                            | 0              | 0                 | 0                    |           |  |
|                              | Invalid Data Errors                                           | 0                            | 0              | 0                 | 0                    |           |  |
|                              | Active PDO Controller(s)                                      |                              |                |                   | Class1: 10.0.0.16    |           |  |
|                              | PDO Writes to Offline or Read-Only Ports                      | 41256547                     | 41256547       | 41256547          | 0                    |           |  |
|                              | Undeliverable PDI Updates (To PLC)                            | 0                            | 0              | 0                 | 0                    |           |  |
|                              | ISDU Request Msgs from PLC(s)                                 | 608067                       | 357454         | 435144            | 423061               | _         |  |
|                              | ISDU Invalid Requests                                         | 0                            | 0              | 0                 | 0                    |           |  |
|                              | ISDU Requests When Port Offline                               | 0                            | 0              | 0                 | 0                    |           |  |
|                              | Valid ISDU Responses from Port                                | 608068                       | 357455         | 435144            | 423062               |           |  |
|                              | ISDU Response Timeouts                                        | 0                            | 0              | 0                 | 0                    |           |  |
|                              | Unexpected ISDU Responses                                     | 0                            | 0              | 0                 | U                    |           |  |
|                              | Maximum ISDU Request Msg Response Time                        | 0.926 sec                    | 0.785 sec      | 1.216 sec         | 1.305 sec            |           |  |
|                              | Average ISDU Request Msg Response Time                        | 0.508 sec                    | 0.474 sec      | 0.808 sec         | 0.839 sec            |           |  |
|                              | Tinimum ISDU Request Msg Response Time                        | U.280 sec                    | 0.428 sec      | U.560 Sec         | 0.512 Sec            |           |  |
|                              | ISDU Read Commands                                            | 2736303                      | 2144724        | 2393292           | 2115306              |           |  |

*Note:* This image does not illustrate the complete Diagnostics page.

| EtherNet/IP Diagnostics                    |                                                                                                    |  |
|--------------------------------------------|----------------------------------------------------------------------------------------------------|--|
|                                            | The number of active Ethernet/IP sessions. A session can:<br>• Support both Class 1 I/O and Class 3 Messages                                                                                                 |  |
| Active Session Count                       | <ul> <li>Can be initiated by either the PLC or the IO-Link Master</li> </ul>                                                                                                    |  |
|                                            | <ul> <li>Can be terminated by either the PLC or the IO-Link Master</li> </ul>                                                                                                    |  |
| Active Connections                         | The current number of active connections (both Class 1 and 3).                                                                                                    |  |
| Total Connections<br>Established           | The total number of connections that have been established.                                                                                                    |  |
| Connection Timeouts                        | The number of connections that have closed due to timing out.                                                                                                    |  |
| Connections Closed                         | The number connections that have closed due to a standard processes.                                                                                                    |  |
| Class 3 Messages/<br>Responses Received    | The number of Class 3 messages and responses received from the PLC or PLCs.                                                                                                    |  |
| Broadcast Messages<br>Received             | The number of broadcast messages received from PLC or PLCs.                                                                                                    |  |
| Class 3 Messages/<br>Responses Transmitted | The number of Class 3 messages and responses sent to the PLC or PLCs.                                                                                                    |  |
| Class 1 Output Updates<br>(From PLC)       | The number of Class 1 output data updates received from the PLC or PLCs.                                                                                                    |  |
| Class 1 Output Data<br>Changes (From PLC)  | The number of changes in Class 1 output data received from the PLC.                                                                                                    |  |
| Class 1 Input Data<br>Updates (To PLC)     | The number of Class 1 input data updates sent to the PLC or PLCs.                                                                                                    |  |
| Client Object Requests                     | The number of Class 3 requests to the IO-Link Master vendor specific objects.                                                                                                    |  |
| Good Responses from PLC                    | The number of good responses from messages sent to PLC or PLCs.                                                                                                    |  |
|                                            | Displays the number of bad responses from messages sent to the PLC or<br>PLCs. Bad responses are typically returned for such errors as:                                                                      |  |
|                                            | • Incorrect tag or file names                                                                                                    |  |
| Bad Responses from PLC                     | • Incorrect tag or file data types                                                                                                    |  |
|                                            | • Incorrect tag or file data sizes                                                                                                    |  |
|                                            | • PLC is overloaded and cannot handle the amount of Ethernet traffic                                                                                                    |  |
|                                            | PLC malfunction                                                                                                    |  |
|                                            | Displays the number of no responses from messages sent to the PLC or PLCs.<br>No responses are typically returned for such errors as:                                                                        |  |
| N.D. A.D.G.                                | Incorrect IP address                                                                                                    |  |
| No Responses from PLC                      | Incorrect PLC configuration                                                                                                    |  |
|                                            | PLC malfunction                                                                                                    |  |
|                                            | • PLC is overloaded and cannot handle the amount of Ethernet traffic                                                                                                    |  |
| Invalid Network Paths                      | Displays the number of network path errors on messages sent to the PLC or PLCs. These are typically caused by incorrect IP address settings.                                                                 |  |
| Pending Request Limit<br>Reached           | Displays the number of pending request limit errors. These errors occur when<br>the PLC is sending a continuous stream of messages to the IO-Link Master<br>faster than the IO-Link Master can process them. |  |
| Unexpected Events                          | Displays the number of unexpected event errors. Unexpected event errors occur when the IO-Link Master receives an unexpected message from the PLC such as an unexpected response or unknown message.         |  |

The following table provides information about the *EtherNet/IP Diagnostics* page.

| EtherNet/IP Diagnostics (Continued) |                                                                                                    |  |  |
|-------------------------------------|----------------------------------------------------------------------------------------------------|--|--|
| Unsurprised CID Class               | Displays the number of unsupported CIP class errors.                                                                                                    |  |  |
| Errors                              | These errors occur when a message that attempts to access an invalid class is received by the IO-Link Master.                                                                                                    |  |  |
| Ungunnerted CID Instance            | Displays the number of unsupported CIP instance errors.                                                                                                    |  |  |
| Errors                              | These errors occur when a message that attempts to access an invalid instance is received by the IO-Link Master.                                                                                                    |  |  |
| Unsupported CIP Service<br>Errors   | Displays the number of unsupported CIP service errors. These errors occur<br>when a message that attempts to access an invalid service is sent to the IO-<br>Link Master.                                                                                                    |  |  |
| Unsupported CIP Attribute<br>Errors | Displays the number of unsupported CIP request attribute errors. These<br>errors occur when a message that attempts to access an invalid attribute is<br>sent to the IO-Link Master.                                                                                                    |  |  |
| Unsupported File Errors             | Displays the number of messages from SLC/PLC-5/MicroLogix PLCs that attempt to access an unsupported file address.                                                                                                    |  |  |
| System Resource Errors              | Displays the number of system resource errors. These errors indicate a system error on the IO-Link Master such as operating system errors or full message queues. These errors typically occur when the PLC or PLCs are sending messages to the IO-Link Master faster than the IO-Link Master can process them. |  |  |
| First Error String                  | Text description of the first error that occurred.                                                                                                    |  |  |
| Last Error String                   | Text description of the last error that occurred.                                                                                                    |  |  |
| EtherNet / IP Port Specific D       | iagnostics                                                                                                    |  |  |
| Configuration Errors                | Displays the number of improper configuration errors. These errors occur<br>when the IO-Link Master receives a message that cannot be performed due to<br>an invalid configuration.                                                                                                    |  |  |
| Invalid Data Errors                 | Displays the number of invalid message data errors. These errors occur when<br>the IO-Link Master receives a message that cannot be performed due to<br>invalid data.                                                                                                    |  |  |
| Active PDO Controller(s)            | Lists the controller interface(s) type, (Class 1 or Class 3), and IP address that are controlling the PDO data.                                                                                                    |  |  |
|                                     | Displays the number of PDO write messages that were dropped due to any of the following:                                                                                                    |  |  |
|                                     | • The port is configured in IO-Link mode:                                                                                                    |  |  |
| PDO Writes to Offline or            | - There is no device connected to the port.                                                                                                    |  |  |
| Read-Only Ports                     | - The IO-Link device is off-line.                                                                                                    |  |  |
|                                     | - The IO-Link device does not support PDO data.                                                                                                    |  |  |
|                                     | • The PDO Transmit Mode (To PLC) is disabled.                                                                                                    |  |  |
|                                     | • The port is configured in Digital Input mode.                                                                                                    |  |  |
| Undeliverable PDI                   | Displays the number of PDI update messages that could not be delivered to<br>the PLC in the Write-to-Tag/File method. Undeliverable updates may result<br>when:                                                                                                    |  |  |
| Updates (To PLC)                    | The IO-Link Master cannot complete an Ethernet connection to the PLC.                                                                                                    |  |  |
|                                     | The PDI data is changing faster than the Maximum PLC Update Rate.                                                                                                    |  |  |
| ISDU Request Msgs From<br>PLC(s)    | Displays the number of ISDU request messages received from the PLC(s) or other controllers. These request messages may contain one or multiple ISDU commands.                                                                                                    |  |  |
| ISDU Invalid Requests               | Displays the number of ISDU requests received over EtherNet/IP with one or more invalid commands.                                                                                                    |  |  |

| EtherNet/IP Diagnostics (Continued)       |                                                                                                    |  |  |
|-------------------------------------------|----------------------------------------------------------------------------------------------------|--|--|
|                                           | Displays the number of ISDU requests received over EtherNet/IP when the IO-Link port was offline. This can occur when:                                                                                                    |  |  |
| ISDU Requests When Port                   | • The IO-Link port is initializing, such as after start-up.                                                                                                    |  |  |
| Offline                                   | • There is no IO-Link device attached to the port.                                                                                                    |  |  |
|                                           | • The IO-Link device is not responding.                                                                                                    |  |  |
|                                           | • Communication to the IO-Link device has been lost.                                                                                                    |  |  |
| Valid ISDU Responses<br>From Port         | Displays the number of valid ISDU response messages returned from the IO-<br>Link port interface and available to the PLC(s). The response messages<br>contain results to the ISDU command(s) received in the request message. |  |  |
| ISDU Response Timeouts                    | Displays the number of ISDU requests that did not receive a response within the configured <b>ISDU Response Timeout</b> .                                                                                                    |  |  |
|                                           | Displays the number of unexpected ISDU responses.                                                                                                    |  |  |
| Unexpected ISDU<br>Responses              | Unexpected responses may occur when an ISDU response is received after<br>the ISDU request has timed out. This typically requires setting the <b>ISDU</b><br><b>Response Timeout</b> to a longer value.                        |  |  |
| ISDU Read Commands                        | Displays the number of ISDU read commands received over EtherNet/IP.                                                                                                    |  |  |
| Maximum ISDU Request<br>Msg Response Time | Displays the maximum time period required to process all commands within<br>an ISDU request message. The response is not available until all ISDU<br>command(s) contained in the request have been processed.                  |  |  |
| Average ISDU Request<br>Msg Response Time | Displays the average time period required to process the ISDU request message(s). The response is not available until all ISDU command(s) contained in the request have been processed.                                        |  |  |
| Minimum ISDU Request<br>Msg Response Time | Displays the minimum time period required to process all commands within<br>an ISDU request message. The response is not available until all ISDU<br>command(s) contained in the request have been processed.                  |  |  |
| ISDU Write Commands                       | Displays the number of ISDU write commands received over EtherNet/IP.                                                                                                    |  |  |
| ISDU NOP Commands                         | Displays the number of ISDU NOP (no operation) commands received over EtherNet/IP.                                                                                                    |  |  |

# 6.3. Modbus/TCP Diagnostics

The Modbus/TCP Diagnostics page may be useful when trying to troubleshoot Modbus/TCP communications or port issues related to Modbus/TCP configuration.

| C 10.0.0.98/index.php/ModBus/TCP/Diag    |                      |           |               |                  | Θ |
|------------------------------------------|----------------------|-----------|---------------|------------------|---|
| MTROL Home Diagnostics Configuration     | Advanced Help        |           | Welcome Admin | Logout Contact   |   |
| IO-LINK DIAGNOSTICS ETHERNET/IP DIAGNO   | STICS MODBUS/TCP DIA | GNOSTICS  |               |                  |   |
|                                          |                      |           |               |                  |   |
|                                          |                      |           |               |                  |   |
| Modbus/TCP Diagnostics                   |                      | PAUSE     | LIVE UPDATES  | RESET STATISTICS |   |
|                                          |                      | ło        |               |                  |   |
| MODBUS/TCP INTERFACE DIAGNOSTICS         |                      | VALUE     | s             |                  |   |
| Active Connections                       |                      | 4         |               |                  |   |
| Messages Received From Masters           |                      | 64211     | 62            |                  |   |
| Responses Sent To Masters                |                      | 64211     | 62            |                  |   |
| Broadcasts Received                      |                      | 0         |               |                  |   |
| Invalid Message Length Errors            |                      | 0         |               |                  |   |
| Invalid Message Data Errors              |                      | 0         |               |                  |   |
| Invalid Message Address Errors           |                      | 0         |               |                  |   |
| Unknown Device ID Errors                 |                      | 0         |               |                  |   |
| Invalid Protocol Type Errors 0           |                      |           |               |                  |   |
| Unsupported Function Code Errors 0       |                      |           |               |                  |   |
| Configuration Errors 0                   |                      |           |               |                  |   |
| No Available Connection Errors           |                      | U         |               |                  |   |
| System Resource Errors                   |                      | U Na Fee  | Datastad      |                  |   |
| First Error String                       |                      | NO ETT    | or Detected   |                  |   |
|                                          | PORT 1               | POPT 2    | POPT 3        | POPT 4           |   |
| Active PDD Controller(s)                 | TONT                 | TOKT 2    | TOKTO         |                  | - |
| PDD Writes to Offline or Read-Only Ports | 0                    | 0         | 0             | 0                |   |
| ISDU Request Msgs from PLC(s)            | 45573                | 45271     | 45453         | 45297            |   |
| ISDU Invalid Requests                    | 0                    | 0         | 0             | 0                |   |
| ISDU Requests When Port Offline          | 0                    | 0         | 0             | 0                |   |
| Valid ISDU Responses from Port           | 45573                | 45271     | 45453         | 45297            |   |
| ISDU Response Timeouts                   | 0                    | 0         | 0             | 0                |   |
| Unexpected ISDU Responses                | 0                    | 0         | 0             | 0                |   |
| Maximum ISDU Request Msg Response Time   | 0.788 sec            | 0.788 sec | 0.853 sec     | 1.019 sec        |   |
| Average ISDU Request Msg Response Time   | 0.482 sec            | 0.447 sec | 0.543 sec     | 0.626 sec        |   |
| Minimum ISDU Request Msg Response Time   | 0.271 sec            | 0.260 sec | 0.283 sec     | 0.347 sec        |   |
| ISDU Read Commands                       | 136719               | 135813    | 136359        | 135891           |   |
| 700 H H H C                              | 0                    | 0         | 0             | 0                |   |

#### The following table provides information about the *Modbus/TCP Diagnostics* page.

| Modbus/TCP Diagnostics            |                                                                                                    |  |  |
|-----------------------------------|----------------------------------------------------------------------------------------------------|--|--|
| Active Connections                | Displays the current number of active Modbus/TCP connections.                                                                                                    |  |  |
| Messages Received from<br>Masters | Displays the number of Modbus messages received from Modbus/TCP<br>Masters.                                                                                           |  |  |
| Responses Sent to Masters         | Displays the number of Modbus responses sent to Modbus/TCP Masters.                                                                                                   |  |  |
| Broadcasts Received               | Displays the number of broadcast Modbus/TCP messages received.                                                                                                    |  |  |
| Invalid Message Length<br>Errors  | Displays the number of Modbus messages received with incorrect length fields.                                                                                         |  |  |
| Invalid Message Data Errors       | Displays the number of invalid message data errors. These errors occur<br>when the IO-Link Master receives a message that cannot be performed due<br>to invalid data. |  |  |

Г

| Modbus/TCP Diagnostics (Continued)  |                                                                                                    |  |  |
|-------------------------------------|----------------------------------------------------------------------------------------------------|--|--|
| Invalid Message Address<br>Errors   | Displays the number of invalid message address errors. These errors occur<br>when the IO-Link Master receives a message that cannot be performed due<br>to an invalid address.                                                                                                    |  |  |
| Unknown Device ID Errors            | Displays the number of unknown device ID errors. These errors occur when<br>the IO-Link Master receives a message that is addressed to a device ID<br>other than the configured <b>Slave Mode Device ID</b> .                                                                                       |  |  |
| Invalid Protocol Type Errors        | Displays the number of invalid message protocol type errors. These errors occur when the IO-Link Master receives a Modbus/TCP message that specifies a non-Modbus protocol                                                                                                    |  |  |
| Unsupported Function Code<br>Errors | Displays the number of invalid Modbus function code errors. These errors<br>occur when the IO-Link Master receives a message that cannot be<br>performed due to an unsupported Modbus function code.                                                                                                |  |  |
| Configuration Errors                | Displays the number of improper configuration errors. These errors occur<br>when the IO-Link Master receives a message that cannot be performed due<br>to an invalid configuration.                                                                                                    |  |  |
| No Available Connection<br>Errors   | Displays the number of Modbus/TCP connection attempts that were<br>rejected due to no available connections. This occurs when the number of<br>Modbus/TCP connections has reached the limit.                                                                                                    |  |  |
| System Resource Errors              | Displays the number of system resource errors. These errors indicate a system error on the IO-Link such as operating system errors or full message queues. These errors typically occur when the PLC(s) are sending messages to the IO-Link Master faster than the IO-Link Master can process them. |  |  |
| First Error String                  | Text description of the first error that occurred.                                                                                                    |  |  |
| Last Error String                   | Text description of the last error that occurred.                                                                                                    |  |  |
| Modbus/TCP Port Specific Dia        | gnostics                                                                                                    |  |  |
| Active PDO Controller(s)            | Lists the controller interface(s) type, (Class 1 or Class 3), and IP address that are controlling the PDO data.                                                                                                    |  |  |
|                                     | Displays the number of PDO write messages that were dropped due to any of the following:                                                                                                    |  |  |
|                                     | • The port is configured in IO-Link mode:                                                                                                    |  |  |
| PDO Writes to Offline or            | - There is no device connected to the port.                                                                                                    |  |  |
| Read-Only Ports                     | - The IO-Link device is off-line.                                                                                                    |  |  |
|                                     | - The IO-Link device does not support PDO data.                                                                                                    |  |  |
|                                     | • The PDO Transmit Mode (To PLC) is disabled.                                                                                                    |  |  |
|                                     | The port is configured in Digital Input mode.                                                                                                    |  |  |
| ISDU Request Msgs From<br>PLC(s)    | Displays the number of ISDU request messages received from the PLC(s) or other controllers. These request messages may contain one or multiple ISDU commands.                                                                                                    |  |  |
| ISDU Invalid Requests               | Displays the number of ISDU requests received over Modbus/TCP with one or more invalid commands.                                                                                                    |  |  |
|                                     | Displays the number of ISDU requests received over Modbus/TCP when the IO-Link port was offline. This can occur when:                                                                                                    |  |  |
| ISDU Requests When Port             | • The IO-Link port is initializing, such as after start-up.                                                                                                    |  |  |
| Offline                             | • There is no IO-Link device attached to the port.                                                                                                    |  |  |
|                                     | • The IO-Link device is not responding.                                                                                                    |  |  |
|                                     | Communication to the IO-Link device has been lost.                                                                                                    |  |  |

| Modbus/TCP Diagnostics (Continued)        |                                                                                                    |  |  |
|-------------------------------------------|----------------------------------------------------------------------------------------------------|--|--|
| Valid ISDU Responses From<br>Port         | Displays the number of valid ISDU response messages returned from the IO-Link port interface and available to the PLC(s). The response messages contain results to the ISDU command(s) received in the request message.                               |  |  |
| ISDU Response Timeouts                    | Displays the number of ISDU requests that did not receive a response within the configured <b>ISDU Response Timeout</b> .                                                                                                    |  |  |
| Unexpected ISDU Responses                 | Displays the number of unexpected ISDU responses. Unexpected responses<br>may occur when an ISDU response is received after the ISDU request has<br>timed out. This typically requires setting the <b>ISDU Response Timeout</b> to a<br>longer value. |  |  |
| Maximum ISDU Request Msg<br>Response Time | Displays the maximum time period required to process all commands<br>within an ISDU request message. The response is not available until all<br>ISDU command(s) contained in the request have been processed.                                         |  |  |
| Average ISDU Request Msg<br>Response Time | Displays the average time period required to process the ISDU request message(s). The response is not available until all ISDU command(s) contained in the request have been processed.                                                               |  |  |
| Minimum ISDU Request Msg<br>Response Time | Displays the minimum time period required to process all commands<br>within an ISDU request message. The response is not available until all<br>ISDU command(s) contained in the request have been processed.                                         |  |  |
| ISDU Read Commands                        | Displays the number of ISDU read commands received over Modbus/TCP.                                                                                                    |  |  |
| ISDU Write Commands                       | Displays the number of ISDU write commands received over Modbus/TCP.                                                                                                    |  |  |
| ISDU NOP Commands                         | Displays the number of ISDU NOP (no operation) commands received over Modbus/TCP.                                                                                                    |  |  |

# Chapter 7. Updating Images and Application Subassemblies

This section discusses the following topics:

- 7.1. Images and Application Subassemblies Overview
- 7.2. Using PortVision DX to Update Software on Page 53
- 7.3. Using the Web Interface to Update Software on Page 54

## 7.1. Images and Application Subassemblies Overview

This subsection discusses images and application subassemblies. The IO-Link Master is loaded with the latest images at the factory but you may need to update images or application subassemblies to have access to the latest features.

You can view all image and application versions in the IO-Link Master **ADVANCED/Software** web page. PortVision DX displays the main application base version, which in this case is EtherNet/IP.

| Master Software - Software |                             |           |                   | _            |
|----------------------------|-----------------------------|-----------|-------------------|--------------|
| MTROL Home Diag            | nostics Configuration Advar | nced Help | Welcome Admin Log | jout Contact |
| SOFTWARE A                 | CCOUNTS LOG FILES LICENSES  | 3         |                   |              |
|                            |                             |           |                   |              |
| Software                   |                             |           |                   |              |
|                            |                             |           |                   |              |
| IMAGES                     |                             |           |                   |              |
| U-Boot Bootloader          | 1.01                        |           | UPDATE            |              |
| FPGA                       | 1.00                        |           | UPDATE            |              |
| System - Primary           | 1.00                        |           | UPDATE            |              |
| System - Backup            | 1.00                        |           | UPDATE            |              |
| Application Base           | 1.2.0                       |           | UPDATE            |              |
| APPLICATIONS               |                             |           |                   |              |
| application-manager        | 1.2.0.0                     |           |                   |              |
| configuration-manager      | 1.2.0.0                     |           |                   |              |
| discovery-protocol         | 1.2.0.0                     |           |                   |              |
| ethernetip                 | 1.2.0.0                     |           |                   |              |
| event-log                  | 1.2.0.0                     |           |                   |              |
| iolink-driver              | 1.2.0.0                     |           |                   |              |
| web-user-interface         | 1.2.0.0                     |           |                   |              |
| Jpdate Application         |                             |           |                   |              |

#### 7.1.1. Images

The following table discusses IO-Link Master images.

|                             | IO-Link Master Images                                                                                                    |
|-----------------------------|----------------------------------------------------------------------------------------------------|
| U-Boot Bootloader           | U-Boot is a high-level bootloader that has networking and console command line capabilities. Among other things, it implements a TFTP server and Comtrol Corporation's new discovery protocol. |
|                             | This verifies that a Linux kernel image exists in NAND, then copies it to RAM and starts the IO-Link Master. The U-Boot version is displayed after the image name.                             |
| FPGA                        | The FPGA partition/image contains configuration data used by programmable hardware within the IO-Link Master unit.                                                                             |
| I D' /                      | The uImage contains the Linux kernel and the RAM-resident root file system. It does not contain industrial protocol support or application-specific features.                                  |
| ulmage - Primary/<br>Backup | There is a Primary and Backup version loaded on the IO-Link Master. The IO-Link Master automatically reloads the Backup uImage if the file system corrupted.                                   |
|                             | The uImage version is displayed after the Primary/Backup uImage.                                                                                                    |
|                             | The Application Base image comprises a flash-resident file system containing application and protocol support.                                                                                 |
| Application Base            | The Application Base is built from a collection of application subassemblies each of which may be updated individually between releases of the application base as a whole.                    |
|                             | The application subassemblies in the Application Base image are displayed in the lower portion of the <b>SOFTWARE</b> web page.                                                                |
|                             | The Application Base assembly has a 2-tuple version number: (for example, 1.10).                                                                                                    |

#### 7.1.2. Application Subassemblies

Application subassemblies are the components of the Application Base image. Application subassemblies have 3-tuple or 4-tuple version numbers (for example, 1.10.1). The first two values in a subassembly version correspond to the version of the application base assembly for which it was built and tested.

For example, a subassembly with version 1.10.3 was tested with application base version 1.10. When using the **SOFTWARE** page or PortVision DX, an application subassembly can install only if its version number matches that of the installed application base assembly. A subassembly with a version of 1.20.2.4 only installs if the application base version is 1.20. It will not install on a device with application base version 1.09 or 1.20.

| IO-Link Master Application Subassemblies |                                                                    |  |  |  |  |  |
|------------------------------------------|--------------------------------------------------------------------|--|--|--|--|--|
| application-manager                      | The Application Manager version loaded on the IO-Link Master.      |  |  |  |  |  |
| configuration-<br>manager                | The Configuration Manager version loaded on the IO-Link<br>Master. |  |  |  |  |  |
| discovery-protocol                       | The Discovery Protocol version loaded on the IO-Link Master.       |  |  |  |  |  |
| ethernetip                               | The EtherNet/IP interface loaded on the IO-Link Master.            |  |  |  |  |  |
| event-log                                | The Event log version loaded on the IO-Link Master.                |  |  |  |  |  |
| iolink-driver                            | The IO-Link version loaded on the IO-Link Master.                  |  |  |  |  |  |
| web-user-interface                       | The web interface version loaded on the IO-Link Master.            |  |  |  |  |  |
| ethernetip                               | The EtherNet/IP version loaded on the IO-Link Master.              |  |  |  |  |  |

# 7.2. Using PortVision DX to Update Software

Use the following procedure to update software (images or application subassemblies) on the IO-Link Master.

- 1. If necessary, start PortVision DX.
- 2. Right-click the IO-Link Master that you want to update and click Advanced and then Upload Firmware.
- 3. Browse to the location you saved the software, highlight the file name, and click Open.
- 4. Click Yes to the Upload Firmware... Important Notice.

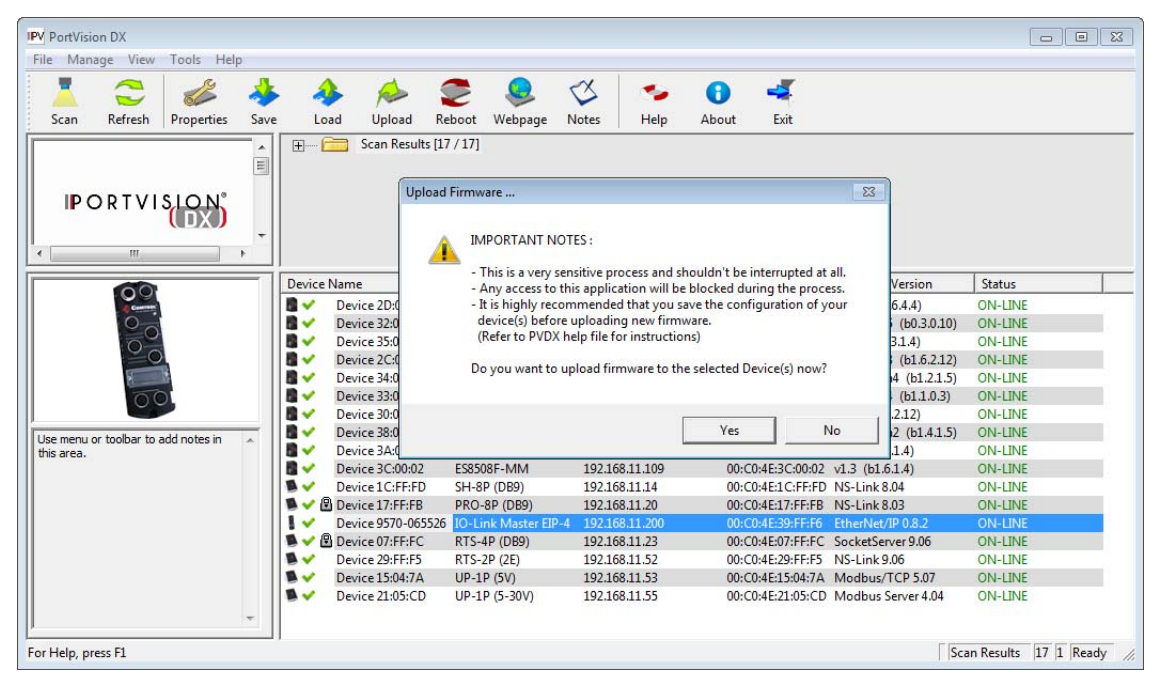

5. Click Ok to the Upload Firmware... Status message.

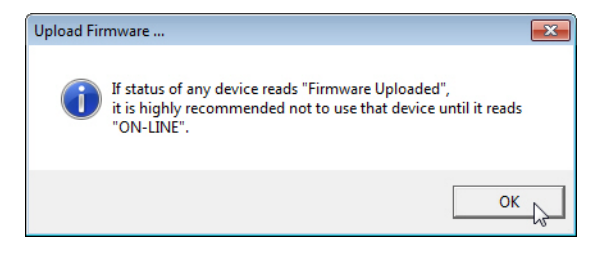

You may notice that PortVision DX first displays a *Firmware uploaded* status message. After the next PortVision DX polling cycle the status message displays *ON-LINE*.

| IPV PortV | ision DX           |              |            |                 |                        |              |                 |                                      |            |                 |                      |                    |                            |                      |            |                 |
|-----------|--------------------|--------------|------------|-----------------|------------------------|--------------|-----------------|--------------------------------------|------------|-----------------|----------------------|--------------------|----------------------------|----------------------|------------|-----------------|
| File M    | anage View         | Tools Hel    | р          |                 |                        |              |                 |                                      |            |                 |                      |                    |                            |                      |            |                 |
| Scan      | Refresh            | Properties   | Save       |                 | ad Unload              | Reboot       | Webpage         | <ul> <li>✓</li> <li>Notes</li> </ul> | 🥪<br>Help  | ()<br>About     |                      |                    |                            |                      |            |                 |
|           | nenesii            | Tropences    |            |                 |                        |              | mespage         |                                      | - neip     |                 | Ente                 |                    |                            |                      |            |                 |
| IP        | PORTVI<br>         |              | →<br>4 Ⅲ > | <b>₩1</b>       | 🚞 Scan Resul           | ts [17 / 17] |                 |                                      |            |                 |                      |                    |                            |                      |            |                 |
|           |                    |              | _          | Device          | Name                   | Mo           | del             |                                      | IP Address | N               | IAC Address          | Software Version   | Status                     |                      |            |                 |
|           | 00                 |              |            |                 | Device 2D:00:0         | ES75         | 06              | 192                                  | 168 11 100 | 00              | ·C0-4E-2D-00-08      | v21b (b1644)       | ON-LINE                    |                      |            |                 |
|           | 0                  |              |            | Device 32:00:00 | ES75                   | 28           | 192.            | 168.11.101                           | 00         | C0:4E:32:00:00  | v1.4 beta5 (b0.3.0.1 |                    |                            |                      |            |                 |
|           | No 0               |              |            |                 | Device 35:00:09        | ES85         | 09-XT           | 192                                  | 168 11 102 | 00              | ·C0-4E-35-00-09      | v1 3a (b1 3 1 4)   | ON-LINE                    |                      |            |                 |
|           | 00                 |              | n 🗸        | Device 2C:00:6  | C ES85                 | 10           | 192.1           | 168.11.103                           | 00         | :C0:4F:2C:00:6C | v2.6 beta8 (b1.6.2.1 | (2) ON-LINE        |                            |                      |            |                 |
|           | 6                  |              | n 🗸        | Device 34:00:08 | ES75                   | 10           | 192.            | 168.11.104                           | 00         | :C0:4F:34:00:08 | v1.3a beta4 (b1.2.1  | .5) ON-LINE        |                            |                      |            |                 |
|           | 00                 | 00           |            | 00              |                        | li 🗸 🗸       | Device 33:00:01 | ES95                                 | 28         | 192.            | 168.11.105           | 00                 | :C0:4E:33:00:01            | v1.4 beta4 (b1.1.0.3 | 3) ON-LINE |                 |
|           | 0                  |              |            | 00              |                        |              | 00              |                                      | i i 🧹      | Device 30:00:10 | ES85                 | 10-XTE             | 192.                       | 168.11.106           | 00         | :C0:4E:30:00:10 |
|           |                    |              | i i 🧹      | Device 38:00:02 | ES75                   | 10-XT        | 192.1           | 168.11.107                           | 00         | :C0:4F:38:00:02 | v1.3a beta2 (b1.4.1  | .5) ON-LINE        |                            |                      |            |                 |
| Use mer   | nu or toolbar to a | add notes in | ^          | n 🗸             | Device 3A:00:0         | D ES85       | 08              | 192.                                 | 168.11.108 | 00              | :C0:4F:3A:00:0D      | v1.3 (b1.5.1.4)    | ON-LINE                    |                      |            |                 |
|           |                    |              |            | n 🗸             | Device 3C:00:0         | 2 ES85       | 08F-MM          | 192.                                 | 168.11.109 | 00              | :C0:4E:3C:00:02      | v1.3 (b1.6.1.4)    | ON-LINE                    |                      |            |                 |
|           |                    |              |            | 1 ×             | Device 1C:FF:F         | D SH-8       | 3P (DB9)        | 192.                                 | 168.11.14  | 00              | :C0:4E:1C:FF:FD      | NS-Link 8.04       | ON-LINE                    |                      |            |                 |
|           |                    |              |            | 🔊 🗸 🖗           | Device 17:FF:FE        | PRO          | -8P (DB9)       | 192.                                 | 168.11.20  | 00              | :C0:4E:17:FF:FB      | NS-Link 8.03       | ON-LINE                    |                      |            |                 |
|           |                    |              |            | 14              | Device 957 <u>0-06</u> | 5526 IO-L    | ink Master El   | P-4 192.                             | 168.11.200 | 00              | :C0:4E:39:FF:F6      | EtherNet/IP 0.8.2  | Firmware uploaded          |                      |            |                 |
|           |                    |              |            | 🗴 🗸 🖉           | Device 07:FF:F0        | RTS-         | -4P (DB9)       | 192.                                 | 168.11.23  | 00              | :C0:4E:07:FF:FC      | SocketServer 9.06  | ON-LINE                    |                      |            |                 |
|           |                    |              |            | . م             | Device 29:FF:F5        | RTS-         | -2P (2E)        | 192.                                 | 168.11.52  | 00              | :C0:4E:29:FF:F5      | NS-Link 9.06       | ON-LINE                    |                      |            |                 |
|           |                    |              |            |                 | Device 15:04:7/        | UP-1         | LP (5V)         | 192.                                 | 168.11.53  | 00              | :C0:4E:15:04:7A      | Modbus/TCP 5.07    | ON-LINE                    |                      |            |                 |
|           |                    |              |            | 1 🕷 🗸           | Device 21:05:C         | D UP-1       | LP (5-30V)      | 192.                                 | 168.11.55  | 00              | :C0:4E:21:05:CD      | Modbus Server 4.04 | ON-LINE                    |                      |            |                 |
|           |                    |              | Ŧ          |                 |                        |              |                 |                                      |            |                 |                      |                    |                            |                      |            |                 |
| For Help, | press F1           |              |            |                 |                        |              |                 |                                      |            |                 |                      |                    | Scan Results 17 1 Ready // |                      |            |                 |

# 7.3. Using the Web Interface to Update Software

The upper portion of this page is used to update the IO-Link Master images. The lower portion of this page is used for updating application subassemblies that are integrated in the Application Base. Typically, the latest application subassemblies are available in the Application Base image. There may times when a feature enhancement or bug fix is available in an application subassembly and not yet available in the Application Base image.

#### 7.3.1. Updating Images

Use this procedure to upload images using the SOFTWARE page.

- 1. Download the latest image from the Comtrol ftp site.
- 2. Open the IO-Link Master web interface using one of these methods:
  - From PortVision DX, highlight the IO-Link Master and click the Webpage button or right-click the IO-Link Master in the *Device List* pane and click Webpage.
  - Open your browser and enter the IP address of the IO-Link Master.
- 3. Click ADVANCED and SOFTWARE.
- 4. Click the UPDATE button next to the image you want to update.
- 5. Click the **Browse** button (or Choose **File**, depending on the web browser), navigate to the file location, highlight the image file, and click **Open**.

6. Click the **Install** button.

| SUFTWARE              | ACCOUNTS LOG FILES LICENSES    |        |  |
|-----------------------|--------------------------------|--------|--|
|                       |                                |        |  |
| Software              |                                |        |  |
|                       |                                |        |  |
| IMAGES                |                                |        |  |
| U-Boot Bootloader     | C:\1_Work_Files\IO-Lin Browse. | Instal |  |
| FPGA                  | 0.4                            | UPDATE |  |
| uImage - Primary      | 0.6                            | UPDATE |  |
| uImage - Backup       | 0.6                            | UPDATE |  |
| Application Base      | 0.8.2                          | UPDATE |  |
| APPLICATIONS          |                                |        |  |
| application-manager   | 0.8.0.3                        |        |  |
| configuration-manager | 0.8.0.6                        |        |  |
| discovery-protocol    | 0.8.0.5                        |        |  |
| ethernetip            | 0.8.0.3                        |        |  |
| event-log             | 0.8.0.2                        |        |  |
| iolink-driver         | 0.8.0.9                        |        |  |
| web-user-interface    | 0.8.0.9                        |        |  |

- 7. Click the CONTINUE button to the Update Image message.
- 8. Click **Ok** to close the *Update Image Successful* message.

|                                               | C | In Progress                                              |
|-----------------------------------------------|---|----------------------------------------------------------|
| Update Image: U-Boot Bootloader<br>Successful |   | You are about to install u-boot.uImage                   |
| Image installed : u-boot-1.00.uImage          |   | It will replace any existing version of that package.    |
|                                               |   | Do NOT disconnect power during the installation process. |
|                                               |   | CANCEL                                                   |

#### 7.3.2. Updating Application Subassemblies

Use this procedure to upload applications using the Software page.

- 1. Download the latest application from the Comtrol Corporation ftp site.
- 2. Open the IO-Link Master web interface using one of these method:
  - From PortVision DX, highlight the IO-Link Master and click the Webpage button or right-click the IO-Link Master in the *Device List* pane and click Webpage.
  - Open your browser and enter the IP address of the IO-Link Master.
- 3. Click ADVANCED and SOFTWARE.
- 4. Click the **Browse** button (Choose **File**, depending on the web browser) under **Update Application** navigate to the file location, highlight the image file, and click **Open**.

Update Image: U-Boot Bootloader

#### 5. Click the Install button.

| Home Dia                        | anostics Configuration | Advanced | Help  | Welcome Admin | onout Contact  |
|---------------------------------|------------------------|----------|-------|---------------|----------------|
|                                 | grostes configuration  | Autoneed | Theip | Welcome Admin | logout contact |
| SOFTWARE                        | ACCOUNTS LOG FILES I   | LICENSES |       |               |                |
|                                 |                        |          |       |               |                |
| Software                        |                        |          |       |               |                |
|                                 |                        |          |       |               |                |
| IMAGES                          |                        |          |       |               |                |
| U-Boot Bootloader               | 0.5                    |          |       | UPDATE        |                |
| FPGA                            | 0.4                    |          |       | UPDATE        |                |
| uImage - Primary                | 0.6                    |          |       | UPDATE        |                |
| uImage - Backup                 | 0.6                    |          |       | UPDATE        |                |
| Application Base                | 0.8.2                  |          |       | UPDATE        |                |
| APPLICATIONS                    |                        |          |       |               |                |
| application-manager             | 0.8.0.3                |          |       |               |                |
| configuration-manager           | 0.8.0.6                |          |       |               |                |
| discovery-protocol              | 0.8.0.6                |          |       |               |                |
| ethernetip                      | 0.8.0.3                |          |       |               |                |
| event-log                       | 0.8.0.2                |          |       |               |                |
| iolink-driver                   | 0.8.0.4                |          |       |               |                |
| web-user-interface              | 0.8.0.9                |          |       |               |                |
| Jpdate Application              |                        |          |       |               |                |
| C:\1_Work_Files\IO-Linl Browse. | . Instal               |          |       |               |                |
|                                 | V3 <sup>2</sup>        |          |       |               |                |

6. Click the CONTINUE button to the Update Application message.

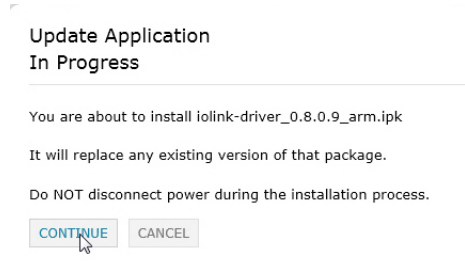

7. Click **Ok** to close the Update Application Successful message.

| Update Application<br>Successful                  |
|---------------------------------------------------|
| Package installed : iolink-driver_0.8.0.9_arm.ipk |

ok

# **Chapter 8. Troubleshooting and Technical Support**

This section provides the following information:

- <u>8.1. Troubleshooting</u>
- <u>8.2. Contacting Technical Support</u> on Page 58
- <u>8.3. Using Log Files</u> on Page 59

### 8.1. Troubleshooting

Before contacting Technical Support, you may want to try the following:

- Open the IO-Link Master web interface and review the following web pages:
  - IO-Link Diagnostics
  - EtherNet/IP Diagnostics
  - Modbus/TCP Diagnostics
- Reboot the IO-Link Master
- Verify that you are using the correct types of cables on the correct connectors and that all cables are connected securely.
- Check to make sure LEDs are not reporting an issue using <u>2.5. IO-Link Master LEDs</u> (Page 12)
- Verify that the network IP address, subnet mask, and gateway are correct and appropriate for the network. Make sure that the IP address programmed into the IO-Link Master matches the unique reserved IP configured address assigned by the system administrator.
- If using DHCP, the host system needs to provide the subnet mask. The gateway is optional and is not required for a purely local network.
- Remember that if the rotary switches are set to a non-default position, the rotary switches override the lower 3 digits (8 bits) of the static IP address configured in the **Network** page or in PortVision DX.
- Verify that the Ethernet hub and any other network devices between the system and the IO-Link Master are powered up and operating.
- If you have a spare IO-Link Master, try replacing the IO-Link Master.

# 8.2. Contacting Technical Support

You may want to access the **Help/SUPPORT** page when you call Technical Support, as they may request the information displayed on the **SUPPORT** page.

| Attp://192.168.11.198/index.php/Support            | 5 <del>-</del> Q                            |
|----------------------------------------------------|---------------------------------------------|
| Master: Support 🛛 🗙 🧭 Comtrol Corporation - Device |                                             |
| MTROL' Home Diagnostics Configuration Ad           | dvanced Help Welcome Admin Logout Contact I |
| HELP SUPPORT CONTACT                               |                                             |
|                                                    |                                             |
|                                                    |                                             |
| Support                                            |                                             |
|                                                    |                                             |
| SYSTEM INFO                                        | Station #1                                  |
| Serial Number                                      | 9570-065526                                 |
| Model Name                                         | IQ-link Master FIP-4                        |
| Switch Position                                    | 000                                         |
| IP Address                                         | 192.168.11.198                              |
| Subnet Mask                                        | 255.255.0.0                                 |
| Gateway Address                                    | 192.168.0.254                               |
| IP Туре                                            | static                                      |
| APPLICATION BASE                                   | 1.2.0                                       |
| application-manager                                | 1.2.0.0                                     |
| configuration-manager                              | 1.2.0.0                                     |
| discovery-protocol                                 | 1.2.0.0                                     |
| ethernetip                                         | 1.2.0.0                                     |
| event-log                                          | 1.2.0.0                                     |
| iolink-driver                                      | 1.2.0.0                                     |
| web-user-interface                                 | 1.2.0.0                                     |
| IMAGES                                             |                                             |
| U-Boot                                             | 1.01                                        |
| HPGA                                               | 1.00                                        |
| utmage-Packup                                      | 1.00                                        |
| umage-backup                                       | 120                                         |

Comtrol Technical Support is available from 8:00AM to 6:00PM (CST), Monday through Friday, excluding major USA holidays.

| Contact   | Information                            |
|-----------|----------------------------------------|
| Phone     | 763.957.6000                           |
| Downloads | ftp://ftp.comtrol.com/html/default.htm |
| Web Site  | http://www.comtrol.com                 |

## 8.3. Using Log Files

Log files are available in the IO-Link Master web page. The IO-Link Master provides four different log files that you can view, export, or clear:

- Syslog (system log) displays line-by-line activity records.
- dmesg displays Linux kernel messages.
- top displays which programs are using most of the memory and CPU.
- **ps** displays the running programs
- All log files start up automatically during the startup cycle. Each log file has a size limit of 100KB.

Note: Typically, log files are intended to be used by Technical Support in the event there is a problem.

You can use the following procedures to:

- <u>8.3.1. View a Log File</u> on Page 59
- <u>8.3.2. Clear a Log File</u> on Page 59
- <u>8.3.3. Export a Log File</u> on Page 60

#### 8.3.1. View a Log File

Use this procedure to view a log file.

- 1. Open the IO-Link Master web interface using one of these method:
  - From PortVision DX, highlight the IO-Link Master and click the **Webpage** button or right-click the IO-Link Master in the *Device List* pane and click **Webpage**.
  - Open your browser and enter the IP address of the IO-Link Master.
- 2. Click Advanced and then LOG FILES.
- 3. Select the log file type from the drop-list.

| Comtrol   | ×<br>Home | Diagnostics | Configuration | Advanced               | Help | Welcome Admin | Logout | Contact |  |
|-----------|-----------|-------------|---------------|------------------------|------|---------------|--------|---------|--|
|           | SOFTWARE  | ACCOUNTS    | LOG FILES L   | ICENSES                |      |               |        |         |  |
| Log Files |           |             | select log f  | syslog<br>dmesg<br>top |      | REFRESH       | CLEAR  | EXPORT  |  |
|           |           |             |               | (pa                    |      |               |        |         |  |
|           |           |             |               |                        |      |               |        |         |  |

- 4. Optionally, click the **REFRESH** button to get the latest information.
- 5. Optionally, <u>export</u> the log file.

#### 8.3.2. Clear a Log File

Use this procedure to clear a log file.

- 1. Open the IO-Link Master web interface using one of these method:
  - From PortVision DX, highlight the IO-Link Master and click the Webpage button or right-click the IO-

Link Master in the Device List pane and click Webpage.

- Open your browser and enter the IP address of the IO-Link Master.
- 2. Click Advanced and then LOG FILES.
- 3. Optionally, <u>export</u> the log file.
- 4. Select the log file type from the drop-list.
- 5. Click the CLEAR button.

| 2  | A http://192       | .168.11.200/inde | x.php/Log_Files |               |               |      |               | ۶        |         | □ × |
|----|--------------------|------------------|-----------------|---------------|---------------|------|---------------|----------|---------|-----|
|    | ) Link : Log Files | ×                |                 |               |               |      |               |          |         |     |
| \$ | COMTROL            | Home             | Diagnostics     | Configuration | Advanced      | Help | Welcome Admin | Logout ( | Contact |     |
|    |                    | SOFTWARE         | E ACCOUNTS      | LOG FILES     | LICENSES      |      |               |          |         |     |
|    | Log Files          |                  |                 | select log    | file syslog 💌 |      | REFRESH       |          | EXPORT  |     |
|    | 'syslog' cl        | eared succes     | ssfully.        |               |               |      |               |          |         |     |

The log file automatically starts logging the latest information.

#### 8.3.3. Export a Log File

Use the following procedure to export a log file.

- 1. Open the IO-Link Master web interface using one of these method:
  - From PortVision DX, highlight the IO-Link Master and click the Webpage button or right-click the IO-Link Master in the *Device List* pane and click Webpage.
  - Open your browser and enter the IP address of the IO-Link Master.
- 2. Click Advanced and then LOG FILES.
- 3. Select the log file type from the drop-list.
- 4. Click the **EXPORT** button.
- 5. Click the **Save** button drop-list and click **Save** to save it to your user folder or **Save** as to browse to or create a new folder in which to place the log file.

| DMTROL       Home       Diagnostics       Configuration       Advanced       Help       Welcome Admin       Logout       Contact         SOFTWARE ACCOUNTS LOG FILES LICENSES         Log Files       select log file syslog •       REFRESH CLEAR EXPOR         Syslog         Joi 33:19       Control syslog.info syslogd started: BusyBox v1.19.4         Jan 3 10:33:19       Control kern.notice kernel: klogd started: BusyBox v1.19.4         Jan 3 10:33:19       Control kern.notice kernel: klogd started: BusyBox v1.19.4         Jan 3 10:33:19       Control daemon.info discoverdi got discovery request         Jan 3 10:34:47       Control daemon.info discoverdi got discovery request         Jan 3 10:34:47       Control user.info demoap: libiolink/info discovery request         Jan 3 10:34:47       Control user.info demoap: libiolink/if() finsihed         Jan 3 10:34:47       Control user.info demoap: libiolink/offed | MTROL' Hon                            | ne Diagnostics                                 | Configuration Advanced                   | Help Welcome Admin                  | Logout Contact |
|----------------------------------------------------------------------------------------------------|---------------------------------------|------------------------------------------------|------------------------------------------|-------------------------------------|----------------|
| SOFTWARE       ACCOUNTS       LOG FILES       LICENSES         Log Files       select log file syslog •       REFRESH       CLEAR       EXPOR         Syslog                                                                                                    |                                       |                                                |                                          | •                                   | Logout Contact |
| Log Files select log file syslog  REFRESH CLEAR EXPOR<br>SySlog<br>Jan 3 10:33:19 Comtrol syslog.info syslogd started: BusyBox v1.19.4<br>10:33:19 Comtrol kern.notice kernel: klogd started: BusyBox v1.19.4<br>Jan 3 10:33:47 Comtrol deemon.info discoverdi got discovery request<br>Jan 3 10:34:47 Comtrol deemon.info discoverdi got discovery request<br>Jan 3 10:34:47 Comtrol deemon.info discoverdi got discovery request<br>Jan 3 10:34:47 Comtrol user.info demoapp: libiolink/if() finsihed<br>Jan 3 10:34:47 Comtrol user.info demoapp: libiolink/ofLend=0                                                                                                    | SOF                                   | TWARE ACCOUNTS                                 | LOG FILES LICENSES                       |                                     |                |
| Log Files select log file syslog REFRESH CLEAR EXPOR<br>syslog Jan 3 10:33:19 Comtrol syslog.info syslogd started: BusyBox v1.19.4 To 3 10:33:19 Comtrol kern.notice kernel: klogd started: BusyBox v1.19.4 Tan 3 10:34:47 Comtrol daemon.info discoverd; got discovery request Jan 3 10:34:47 Comtrol daemon.info iolink/informed control on /rmp/lolink/0/req fd=35 Jan 3 10:34:47 Comtrol user.info demoap: libiolink: IOLink/hit() finsihed Jan 3 10:34:47 Comtrol user.debug demoap: libiolink/cleated=0                                                                                                    |                                       |                                                |                                          |                                     |                |
| Syslog<br>Jan 3 10:33:19 Comtrol syslog.info syslogd started: BusyBox v1.19.4<br>Jan 3 10:33:19 Comtrol kern.notice kernel: klogd started: BusyBox v1.19.4 (2012-10-31 11:25:08 CDT)<br>Jan 3 10:34:47 Comtrol daemon.info discoverd: got discovery request<br>Jan 3 10:34:47 Comtrol daemon.info iolinkki new connection on /tmp/iolink/0/req fd=35<br>Jan 3 10:34:47 Comtrol user.info demoap: libiolink: IOLinkFnit() finsihed<br>Jan 3 10:34:47 Comtrol user.debug demoap: SolinkKetIdentif(): mode=0                                                                                                    | og Files                              |                                                | select log file syslog 💌                 | REFRESH                             | CLEAR EXPORT   |
| Syslog<br>Jan 3 10:33:19 Comtrol syslog.info syslogd started: BusyBox v1.19.4<br>Jan 3 10:33:19 Comtrol kern.notice kernel: klogd started: BusyBox v1.19.4 (2012-10-31 11:25:08 CDT)<br>Jan 3 10:34:47 Comtrol deemon.info discoverd: got discovery request<br>Jan 3 10:34:47 Comtrol deemon.info iolinkd: new connection on /rmp/lolink/0/req fd=35<br>Jan 3 10:34:47 Comtrol user.info demoapp: libiolink: IOLinkEnt() finshed<br>Jan 3 10:34:47 Comtrol user.ebug demoapp: 10LinkEntGentify(): mode=0                                                                                                    |                                       |                                                |                                          |                                     |                |
| Jan 3 10:33:19 Comtrol syslog.info syslogd started: BusyBox v1.19.4<br>Jan 3 10:33:19 Comtrol kern.notice kernel: klogd started: BusyBox v1.19.4 (2012-10-31 11:25:08 CDT)<br>Jan 3 10:34:47 Comtrol daemon.info discoverd; got discovery request<br>Jan 3 10:34:47 Comtrol daemon.info iolinkd: new connection on /tmp/iolink/0/req fd=35<br>Jan 3 10:34:47 Comtrol user.info demoapp: libiolink: TOLinkEnt() finsihed<br>Jan 3 10:34:47 Comtrol user.debug demoapp: DilnikGetIdemtify(): mode=0                                                                                                    | yslog                                 |                                                |                                          |                                     |                |
| Jan 3 10:34:47 Comtrol daemon.info discoverd; got discovery request<br>Jan 3 10:34:47 Comtrol daemon.info dolnkd: new connection on /tmp/Jolink/O/req fd=35<br>Jan 3 10:34:47 Comtrol user.info demoapp: libiolink: IOLinkKnit() finsihed<br>Jan 3 10:34:47 Comtrol user.debug demoapp: ClinkKeitGentify(): mode=0                                                                                                    | n 3 10:33:19 C                        | Comtrol syslog.info                            | syslogd started: BusyBox v1.1            | .9.4<br>w w1 19 4 (2012-10-31 11    | ·25·08 (DT)    |
| Jan 3 10:34:47 Comtrol user.info demoapp: libiolink: IOLinkInt() finsihed<br>Jan 3 10:34:47 Comtrol user.debug demoapp: libiolink: IOLinkInt() finsihed                                                                                                    | n 3 10:34:47 C                        | Comtrol daemon.info                            | liscoverd: got discovery requ            | lest<br>mp/iolink/0/reg fd=35       |                |
| Jan 5 10:54:47 Comerci user.debug demoapp: folinkGetidentify(): mode-0                                                                                                    | n 3 10:34:47 C                        | Comtrol user.info de                           | noapp: libiolink: IOLinkInit(            | ) finsihed                          |                |
| Jan 3 10:34:47 Comtrol daemon.info iolinkd: closing fd 35 on /tmp/iolink/0/req: empty read                                                                                                    | n 3 10:34:47 C                        | Comtrol daemon.info                            | clinkd: closing fd 35 on /tm             | mode-0<br>mp/iolink/0/req: empty re | ad             |
| Jan 3 10:36:47 Comtrol daemon.info discoverd: got discovery request<br>Jan 3 10:36:47 Comtrol daemon.info iolinkd: new connection on /tmp/iolink/0/req fd=35                                                                                                    | n 3 10:36:47 C                        | Comtrol daemon.info (<br>Comtrol daemon.info : | ilscoverd: got discovery requision on /t | est<br>mp/iolink/0/req fd=35        |                |
| Jan 3 10:36:47 Comtrol user.info demoapp: libiolink: IOLinkInit() finsihed Jan                                                                                                    | n 3 10:36:47 C                        |                                                | oppn: libiolink: TOTinkInit/             | ) finsihed                          |                |
|                                                                                                    | n 3 10:36:47 C<br>n 3 10:36:47 C<br>n | Comtrol user.info dem                          | soupp. HibioHink. Hobinkinic(            |                                     |                |

6. Depending on your operating system, you may need to close the pop-up window.